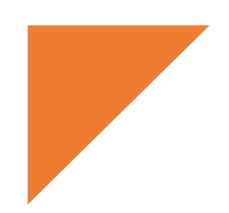

# Instruction: Step-by-Step Guide

# (ii) FTB Community Profiling

The goal of this instruction is to equip and enable you to create charts for your school community like those in the Community Profile <u>worked example</u>. Such a community profile has multiple <u>applications</u> for schools. The creation of this community profile uses <u>NISRA's Flexible Table Builder</u> (FTB) tool and CPT <u>Excel Templates</u>. Before starting this profiling activity, you will need to have identified your school's District Electoral Area (DEA), Super Data Zone (SDZ), and Data Zone (DZ) using the <u>ID Data Zone</u> instructions.

# **Tools for Community Profiling**

- The NISRA Flexible Table Builder
- CPT Excel templates have been created for each county (n=6)<sup>1</sup>. There are 12 worksheets in each Excel template, one for each variable. The tab for each worksheet is labelled with the variable name. The Excel templates have been set up to accommodate a simple 'copy and paste' function *copying* the Counts data from the created NISRA FTB tables, for each geography and variable, and *pasting* into the spreadsheet of the related Variable tab and geography within the CPT Excel template<sup>1</sup>. Formulae already inserted into the CPT Excel templates mean that conversion of Counts to percentages for comparison of geographies, and automatic re-categorisation of variable categories where necessary (eg school age population categorising to 0-4yrs, 5-11yrs, and 12-18yrs) is enabled, as well as automatic creation of all charts. Once created, these charts can be copied and pasted into Word documents and/or PowerPoint slides for multiple applications.
- <u>Appendices</u>
  - Appendix 1 defines the geographies NI, County, LGD, DEA, SDZ, DZ
  - <u>Appendix 2</u> contains a list of variables (n=12) detailing which classifications to select and what categories the selected classification of the variable contains. It would be useful to have this to hand when creating your community profile to quicken the process of selecting variable classifications. These variables have been selected as determinants of educational attainment, either directly or indirectly.

<sup>1</sup>Antrim, Armagh, Derry/Londonderry, Down, Fermanagh, Tyrone

#### **Instruction Format**

Generation of the Community Profiling data is as demonstrated in Example 1, which provides instruction applicable to ten of the twelve profiling variables using an **ABC** (Access, Build, Create) format. Two other variables require specific instruction. These are **Parent Qualifications**, which necessitates the creation of a Pivot Table and **School Age Population** which requires recategorisation of the Age variable prior to percentage computation and chart creation.

#### Example 1 – Creating data tables and charts across geographies, pg5

The LGD geography will be used as a full illustrative example, from start to chart. However, points of difference ie selecting *geographic* level and *area* selection, for each of the other DEA, SDZ, and DZ geographies, will also be demonstrated. This methodological process works for all variables except for those highlighted in **Example 2** and **Example 3** where specific instruction has been included to enable you chart these.

#### EXAMPLE

Variable: Religion or Religion Brought Up In

Geographic level: Local Government District (LGD)

Geographic area: Ards and North Down

#### Example 2 – Creating a pivot table (relevant to Variable Parent Qualifications) pg18

#### EXAMPLE

Variable: Parent Qualification

Geographic level: Data Zone

Geographic area: Lurgan\_S1

CPT Excel Template: Co Armagh

#### **Example 3** – Re-categorisation of variables, pg31

#### EXAMPLE

Variable: School Age Population

Geographic level: Data Zone

Geographic area: Lurgan\_S1

CPT Excel Template: Co Armagh

#### Note Data Confidentiality

On rare occasions, data generated using NISRA's FTB tool does not pass confidentiality checks. If this is the case, no data is displayed and a red data confidentiality notification appears . It is most likely to occur at lower geographic levels such as the data zone level, and with pivot tables in particular. The example below is for Newtownards\_H2 which did not pass confidentiality checks for the Parent Qualifications variable. The lowest level of data that can be generated for this variable is at the SDZ.

| $\leftarrow \ \ C \ \ \ \textcircled{a} \ \ https://build.nisra.gov.uk/en/custom/variables?d=PEOPLE&v=DZ21&~DZ21=N20003505&v=ADULT_LIFESTAGE_AGG13&v=HIGHE \ A^{\wedge} \ \ \textcircled{a} \ \ \ \textcircled{a} \ \ \ \textcircled{a} \ \ \ \textcircled{a} \ \ \ \textcircled{a} \ \ \ \ \ \ \ \ \ \ \ \ \ \ \ \ \ \ \$ |                                                                                                    |  |
|----------------------------------------------------------------------------------------------------|----------------------------------------------------------------------------------------------------|--|
| Import favorites For quick access, place your favorites here on the favorites bar. Manage favorites now                                                                                                    |                                                                                                    |  |
| Choose your variables                                                                                                    | Your table                                                                                          |  |
| Search available variables                                                                                                    | Q Data confidentiality                                                                              |  |
| All                                                                                                    | None of the areas you've asked for<br>pass confidentiality checks.                                  |  |
| Your selected variables                                                                                                    |                                                                                                    |  |
| Adult Lifestage - 13 Categories Change Remove                                                                                                    | Cell count: 91                                                                                      |  |
| Qualifications (Highest Level) - 7 Categories Change Remove                                                                                                    | Population: People                                                                                  |  |
|                                                                                                    | Geographic level: Census 2021 Data Zone                                                             |  |
| Save and continue                                                                                                    | Geographic area: Newtownards_H2                                                                     |  |
|                                                                                                    | <b>Variables:</b> Adult Lifestage - 13 Categories,<br>Qualifications (Highest Level) - 7 Categories |  |
|                                                                                                    | Filters: None selected                                                                              |  |

# The ABC to creating a community profile: Access, Build, Create!

## A. Access the Flexible Table Builder (FTB)

Open NISRA Flexible Table Builder and click on Build a Custom Table link.

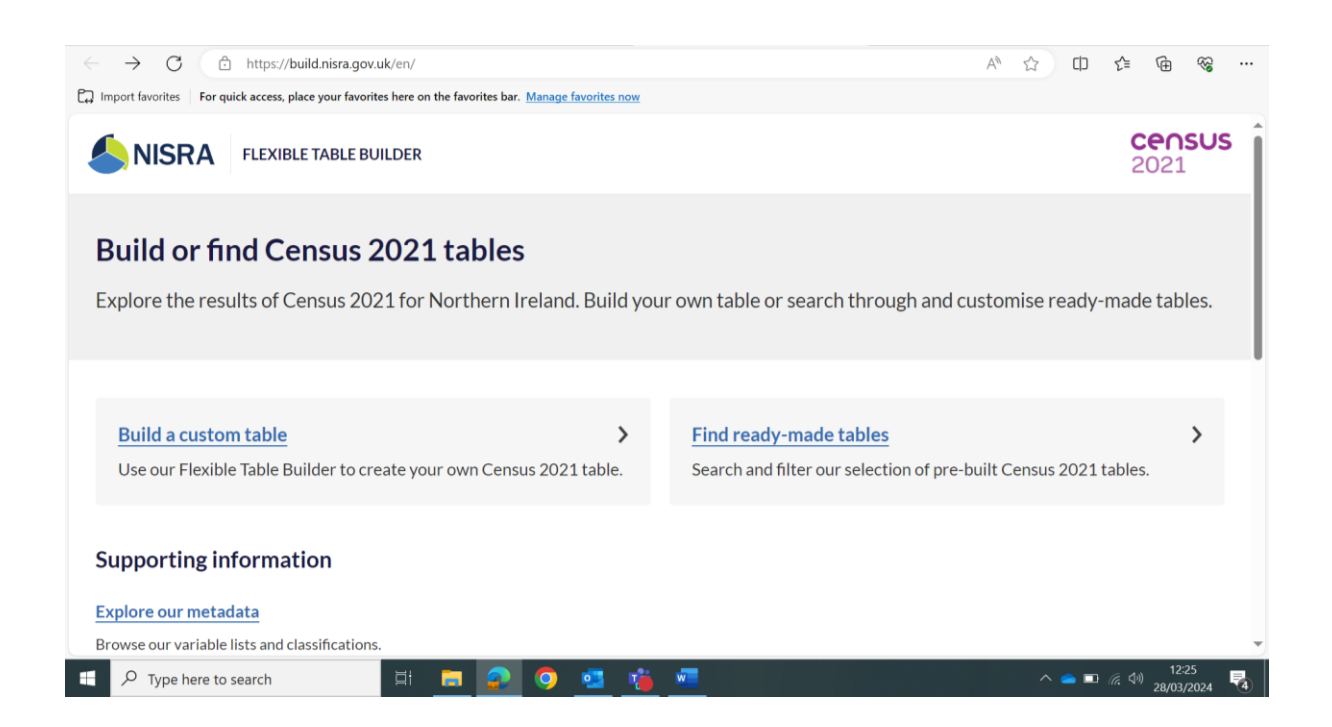

The following screen will appear. This is the interface for the Flexible Table Builder (FTB) Tool. All queries for both <u>geographies</u> and <u>variables</u> can be searched using this tool.

| <ul> <li>← C          <ul> <li>https://build.nisra.gov.uk/en/custom/dataset</li> </ul> </li> <li>Import favorites   For quick access, place your favorites here on the favorites bar. <u>Manage favorites now</u></li> </ul> | A* ☆ ⊕ ¢ @ % …                     |
|----------------------------------------------------------------------------------------------------|------------------------------------|
| SISRA FLEXIBLE TABLE BUILDER                                                                                                    | <b>CENSUS</b><br>2021              |
| Choose your population                                                                                                    | Your table                         |
| O Households                                                                                                    | Cell count: 0                      |
| O People                                                                                                    | Population: None selected          |
|                                                                                                    | Geographic level: Northern Ireland |
| Save and continue                                                                                                    | Geographic area: Northern Ireland  |
|                                                                                                    | Variables: None selected           |
|                                                                                                    | Filters: None selected             |
|                                                                                                    |                                    |
|                                                                                                    |                                    |

A recommended area hierarchy for community profiling and comparatives is NI, County, LGD, DEA, SDZ and DZ (<u>Appendix 1</u>). The NI and County level data has already been added to your CPT <u>Excel</u> <u>templates</u>. The remaining geographies for which data needs generated are therefore LGD or council area, DEA, SDZ and DZ. Use your school's LGD, DEA, SDZ, DZ to generate a Community Profile for your school. The following steps will illustrate how to generate data tables for these geographies using NISRA's FTB for transfer into CPT Excel Templates and automated chart creation.

EXAMPLE 1 – Generating data table and charts for Community Profile

This process applies to 10 of the 12 variables listed in Community Profile variable listing <u>Appendix 2</u>. Exceptions are *Parent Qualifications*, and *School Age Population*. Steps for these variables are shown in Example 2 (Pivot Table), and Example 3 (Re categorisation), respectively.

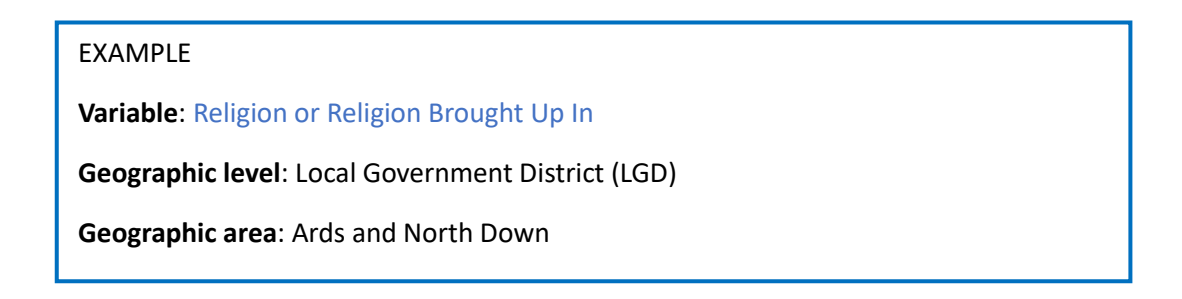

# B. Build Data Table

# 1. Choose Population for Table

#### Select People, then click Save and continue

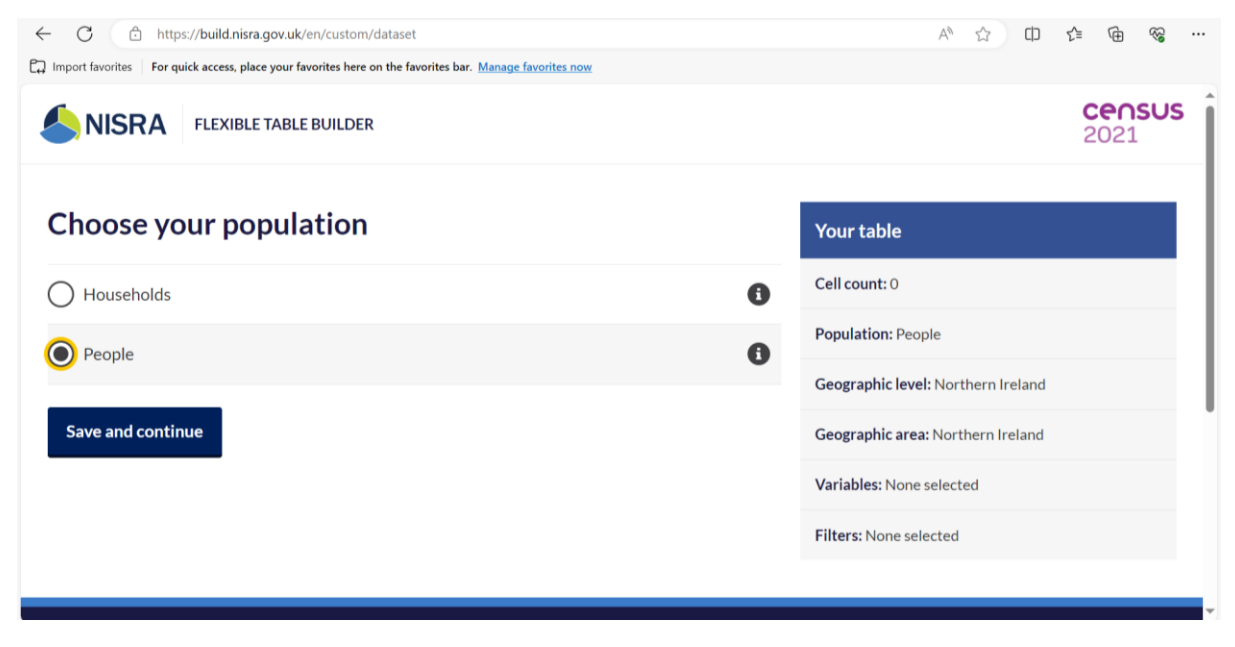

Note: the table to the right of the screen provides a summary of the table building selections made

#### 2. Choose Geography level for Table

Select Local Government District (LGD) 2014, then click Save and continue

| ← C Ĉ https://build.nisra.gov.uk/en/custom/level?d=PEOPLE                                               | A* 12 11 12 16 %                                 |
|----------------------------------------------------------------------------------------------------|--------------------------------------------------|
| Duport favorites For quick access, place your favorites here on the favorites bar. Manage favorites now |                                                  |
| SISRA FLEXIBLE TABLE BUILDER                                                                            | <b>CENSUS</b><br>2021                            |
| <u>← Back</u>                                                                                           |                                                  |
| Choose a geography                                                                                      | Your table                                       |
| O Northern Ireland                                                                                      | Cell count: 11                                   |
| O Health and Social Care Trust                                                                          | Population: People                               |
|                                                                                                    | Geographic level: Local Government District 2014 |
| County                                                                                                  | Geographic area: Northern Ireland                |
| O Local Government District 2014                                                                        | Variables: None selected                         |
| O Parliamentary Constituency 2008                                                                       | Filters: None selected                           |
| O Parliamentary Constituency 2024                                                                       | A                                                |

**Note**: You may choose any geography you are interested in from the listing. The current example is for LGD geographic level. Please refer to Box 1 for guidance on selecting DEA, SDZ, and DZ **geographies**.

#### 3. Choose Area for selected geography

-Q-

Select Search for any Local Government District 2014 by name or code. Start typing the Local Government District name, within which your school is located, in the text box, *click* the search icon to display, and *click* Save and continue.

| ← C                                                                                                    |                                                  |
|----------------------------------------------------------------------------------------------------|--------------------------------------------------|
| Import favorites For quick access, place your favorites here on the favorites bar. Manage favorites now |                                                  |
| <u>← Back</u>                                                                                           | Î                                                |
| Choose areas for your selected geography                                                                | Your table                                       |
| O Get data for every Local Government District 2014                                                     | Cell count: 1                                    |
| Search for any Local Government District 2014 by name or code                                           | Population: People                               |
|                                                                                                    | Geographic level: Local Government District 2014 |
| Arus                                                                                                    | Geographic area: Ards and North Down             |
| Your selected areas                                                                                     | Variables: None selected                         |
| Ards and North Down N09000011 Remove                                                                    | Filters: None selected                           |
| Save and continue                                                                                       |                                                  |

- Note: Please refer to Box 1 for guidance on selecting areas for DEA, SDZ, and DZ geographies.

#### **BOX 1** Selecting **Geography** and **Area** options

# **District Electoral Area (DEA)**

Choose a Geography: Scroll to Census 2021 Data Zone

| Parliamentary Constituency 2008   | 0 |
|-----------------------------------|---|
| O Parliamentary Constituency 2024 | 0 |
| O Local Government District 1993  | 0 |
| O Settlement 2015                 | 0 |
| O District Electoral Area 2014    | 0 |
| O Census 2021 Super Data Zone     | 0 |
| O Census 2021 Data Zone           | 6 |

Choose Area: Select Search for any District Electoral Area 2014 by name or code, enter DEA of interest, click on search icon, and click on DEA

4 C (h) https://build.niesa.org.uk/en/oustom/seconsabs/hi-PEOPLEAv-DEA14/av-DEA14/ast-Newtowards

|            | ort Invorites For quick access, place your favorites here on the favorites bar. <u>Manage favor</u> | tes now |
|------------|----------------------------------------------------------------------------------------------------|---------|
| 6          | NISRA FLEXIBLE TABLE BUILDER                                                                        |         |
| <u>⊷ 8</u> | lack                                                                                                |         |
| CI         | hoose areas for your selected geogra                                                                | phy     |
| 0          | Get data for every District Electoral Area 2014                                                     |         |
|            | Search for any District Electoral Area 2014 by name or code                                         |         |
| $\circ$    | ,,                                                                                                  |         |
|            | Newtownards                                                                                         | Q       |

# Super Data Zone (SDZ)

Choose a Geography: Scroll to Census 2021

| ← → ⑦ ① https://build.nisra.gov.uk/en/custom/level?d=PEOPLE     ☐ Import Invoites   For quick access, place your favorites here on the favorites har. <u>Manage favorites now</u> |   |
|----------------------------------------------------------------------------------------------------|---|
| O Parliamentary Constituency 2008                                                                                                    | 0 |
| O Parliamentary Constituency 2024                                                                                                    | 0 |
| O Local Government District 1993                                                                                                    | 0 |
| O Settlement 2015                                                                                                    | 0 |
| O District Electoral Area 2014                                                                                                    | 0 |
| O Census 2021 Super Data Zone                                                                                                    | 0 |
| O Census 2021 Data Zone                                                                                                    | 0 |
| Save and continue                                                                                                    |   |

**Choose Area**: *Select* Search for any Census 2021 Super Data Zone by name or code, enter SDZ of interest, click search icon, and click on SDZ

← O @ Imps://build.nisra.gov.uk/sn/tustom/geography1d=PEOPLERx=SD2218xx=SD2218xt=Newto

| D Import favorites For quick access, place your favorites here on the favorites bar. Manage favorites | 1.70W     | 🛱 Import fevorites - For quick access, place your favorites here on the favorites | ber. Manage ferenties new |
|----------------------------------------------------------------------------------------------------|-----------|-----------------------------------------------------------------------------------|---------------------------|
|                                                                                                    |           |                                                                                   |                           |
| East<br>Choose areas for your selected geograp                                                        | phy       | Nock<br>Choose areas for your selected                                            | geography                 |
| Get data for every Census 2021 Super Data Zone                                                        |           | Get data for every Census 2021 Data Zone                                          |                           |
| Search for any Census 2021 Super Data Zone by name or code                                            |           | Search for any Census 2021 Data Zone by name or                                   | code                      |
| Newtownards_H                                                                                         | Q         | Newtownards_H2                                                                    | ٩                         |
| Newtownards_H                                                                                         | N21000786 | Newtownards_H2                                                                    | N20003505                 |
| O Select every Census 2021 Super Data Zone within a larger area                                       |           | Select every Census 2021 Data Zone within a large                                 | tr area                   |

Data Zone (DZ)

**Choose a Geography**: *Scroll* to Census 2021 Data Zone

| Import favorites   For quick access, place your favorites here on the favorites bar. <u>Manage favorites now</u> |   |
|----------------------------------------------------------------------------------------------------|---|
| Parliamentary Constituency 2008                                                                                  | 0 |
| Parliamentary Constituency 2024                                                                                  | 0 |
| O Local Government District 1993                                                                                 | 0 |
| O Settlement 2015                                                                                                | 0 |
| District Electoral Area 2014                                                                                     | 0 |
| Census 2021 Super Data Zone                                                                                      | 0 |
| O Census 2021 Data Zone                                                                                          | 0 |

Choose Area: Select Search for any Census 2021 Data Zone by name or code, enter DZ of interest, click search icon, and click on DZ C C https://build.niara.gov.uk/en/custom/peography1d=PEOPLEde=02218

| Note: when inserting Geographic area ensure to place an underscore between the DEA and SDZ/DZ eg Newtownards_H and Newtownards_H2. On s | election |
|----------------------------------------------------------------------------------------------------|----------|
| of the geography of interest, simply continue to Step 4.                                                                                |          |

٩

#### 4. Choose Variable for Table

-Ò-

(a) If you know the name of the variable you want, simply type it in the text box and *click* on the blue search icon (see Variables reference list in <u>Appendix 2</u>). Or *select* All for the full listing and *click* on your variable of interest from the list. As an example, we will use <u>Religion or Religion Brought Up In</u>

| ← C (                                                                                                    |                                                  |
|----------------------------------------------------------------------------------------------------|--------------------------------------------------|
| Dimport favorites For quick access, place your favorites here on the favorites bar. Manage favorites now |                                                  |
| SINISRA FLEXIBLE TABLE BUILDER                                                                           | census<br>2021                                   |
| <u>← Back</u>                                                                                            |                                                  |
| Choose your variables                                                                                    | Your table                                       |
| Search available variables                                                                               | Q Data confidentiality                           |
|                                                                                                    | 1 out of 1 areas pass confidentiality checks.    |
|                                                                                                    | Coll count: 1                                    |
| Address One Year Ago                                                                                     | >                                                |
| 2 classifications available                                                                              | Population: People                               |
| Adult Lifestage                                                                                          | Geographic level: Local Government District 2014 |

**Note**: The summary table to the right of the screen will now also display data confidentiality status.

(b) *Select* the variable Religion or Religion Brought Up In, either by *typing* in text box and *clicking* blue search icon, or by *clicking* All and *scrolling* the list of alphabetised variables to locate. *Click* on Religion or Religion Brought Up In hyperlink.

| ← C                                                                                                    | eligion+brought+u A 🏠 🖨 🎓 😪 …                    |
|----------------------------------------------------------------------------------------------------|--------------------------------------------------|
| Import favorites   For quick access, place your favorites here on the favorites bar. Manage favorites now |                                                  |
| SISRA FLEXIBLE TABLE BUILDER                                                                              | census<br>2021                                   |
| <u>← Back</u>                                                                                             |                                                  |
| Choose your variables                                                                                     | Your table                                       |
| religion or religion brought up in                                                                        | Data confidentiality                             |
| All                                                                                                    | 1 out of 1 areas pass confidentiality checks.    |
| One matching result found Clear search                                                                    |                                                  |
| Religion or Religion Brought Up In                                                                        | Cell count: 1                                    |
| 1 classification available                                                                                | Population: People                               |
| Your selected variables                                                                                   | Geographic level: Local Government District 2014 |
|                                                                                                    | • • • • • • • • • • • • • • • • • • •            |

(c) The following screen will appear. This variable has only one classification to choose from, so simply *click* on Save and return

| ← C       https://build.nisra.gov.uk/en/custom/variables/RELIGION_BELONG_TO_OR_BROUGHT_UP_IN_DVO?d=PEOPLE& | xv=LGD14&~LGD14 A <sup>N</sup> ☆ ロ ੯= 🔂 😪 …      |
|----------------------------------------------------------------------------------------------------|--------------------------------------------------|
| C Import favorites For quick access, place your favorites here on the favorites bar. Manage favorites now  |                                                  |
| SISRA FLEXIBLE TABLE BUILDER                                                                               | census<br>2021                                   |
| <u>← Back</u>                                                                                              |                                                  |
| Choose a classification of Religion or Religion Brought                                                    | Your table                                       |
| Up In                                                                                                    | Data confidentiality                             |
| Religion or Religion Brought Up In                                                                         | 1 out of 1 areas pass confidentiality checks.    |
| Save and return or cancel                                                                                  | -                                                |
|                                                                                                    | Cell count: 4                                    |
|                                                                                                    | Population: People                               |
|                                                                                                    | Geographic level: Local Government District 2014 |
|                                                                                                    |                                                  |

**Note**: click on the 'i' icon to find out more about the variable, and the categories that make up the classification

-Ò-

(d) Summary of chart variables is displayed for your information. This is also the interface for making changes to the Geographic level, Geographic area, and Variable selected. For example, if creating a table for a range of geographies for the Religion or Religion Brought Up In variable

| ← C                                                                         | tom/data?d=PEOPLE&v=LGD14&v=RELIGION_BELONG_TO_OR_BROUGHT_UP_IN_DVO&~LGD14= A な ロ | 1 🕀 😵        |          |
|-----------------------------------------------------------------------------|-----------------------------------------------------------------------------------|--------------|----------|
| For quick access, place your favorites                                      | here on the favorites bar. Manage favorites now                                   |              |          |
| This dataset provides Census 2021 estin religion or religion brought up in. | nates that classify usual residents in Northern Ireland by                        |              | •        |
| Your table                                                                  |                                                                                   |              |          |
| Population                                                                  | People                                                                            |              |          |
| Geographic level                                                            | Local Government District 2014                                                    | Change       | <u>e</u> |
| Geographic area                                                             | Ards and North Down                                                               | Change       | 2        |
| Variables                                                                   | Religion or Religion Brought Up In                                                | Change       | 2        |
| Filters                                                                     | None selected                                                                     | Filter table | <u>e</u> |
| Pivot                                                                       | No pivot applied                                                                  | Pivot table  | 2        |
| Download                                                                    |                                                                                   |              | Ŧ        |

**Note**: in creating a community profile for your school, it will be helpful to start with the range of Variables in <u>Appendix 2</u>.

Change interface –Once you have data for LGD you can select a new geographic level and area (for same variable) or select a new variable for a new chart

#### 5. Download data table

(a) *Click* on download, which opens a window to download formats. Click on XLSX to open Excel spreadsheet

| ← C                                                   | n/custom/data?d=PEOPLE&v=LGD14&v=RELIGION_BELONG_TO_OR_BROUGHT_UP_IN_DVO&~LGD14= A ☆ ロ                 | 5⁄≣ | Ē          | <i>~</i> |  |
|-------------------------------------------------------|----------------------------------------------------------------------------------------------------|-----|------------|----------|--|
| Import favorites   For quick access, place your favo  | orites here on the favorites bar. Manage favorites now                                                 |     |            |          |  |
| Population                                            | People                                                                                                 |     |            |          |  |
| Geographic level                                      | Local Government District 2014                                                                         |     | Cha        | nge      |  |
| Geographic area                                       | Ards and North Down                                                                                    |     | <u>Cha</u> | nge      |  |
| Variables                                             | Religion or Religion Brought Up In                                                                     |     | Cha        | nge      |  |
| Filters                                               | None selected                                                                                          |     | Filter ta  | able     |  |
| Pivot                                                 | No pivot applied                                                                                       |     | Pivot ta   | able     |  |
| Download 🗸                                            |                                                                                                    |     |            |          |  |
| Download as                                           |                                                                                                    |     |            |          |  |
| XLSX                                                  |                                                                                                    |     |            |          |  |
| Data table and supporting information                 |                                                                                                    |     |            |          |  |
| CSV                                                   |                                                                                                    |     | 6          |          |  |
| ps://build.nisra.gov.uk/en/custom/table.xlsx?d=PEOPLE | &v=LGD14&v=RELIGION_BELONG_TO_OR_BROUGHT_UP_IN_DVO&~LGD14=N09000011 On or Religion Brought Up in Label |     | Count      |          |  |

(b) This opens a download window on the top right of screen. *Click* on Open file to open Excel spreadsheet containing the generated data table.

| opulation<br>Geographic level       | People                             | ni-census21-people-lgd1up_in_dvo-2:<br>Open file | 5077539.xlsx |
|-------------------------------------|------------------------------------|--------------------------------------------------|--------------|
| Geographic level                    | Local Government District 2014     |                                                  |              |
|                                     |                                    | See more                                         | hange        |
| Geographic area                     | Ards and North Down                |                                                  | Change       |
| /ariables                           | Religion or Religion Brought Up In |                                                  | Change       |
| ilters                              | None selected                      |                                                  | Filter table |
| ivot                                | No pivot applied                   |                                                  | Pivot table  |
| Download 🗸                          |                                    |                                                  |              |
| Download as                         |                                    |                                                  |              |
| XLSX                                |                                    |                                                  |              |
| Data table and supporting mormation |                                    |                                                  |              |

#### 6. Data Extraction

(a) Following on from Step 5c, the Excel spreadsheet will open in a new window at the Cover Sheet. *Click* the Table tab at bottom left-hand corner to reveal the generated data table

| File       | Home Insert Page Layout Formulas Data Review View Automate Help                                                                                             |   | Comments 년 S | hare ~ |
|------------|----------------------------------------------------------------------------------------------------|---|--------------|--------|
| $\bigcirc$ | PROTECTED VIEW <u>Be careful—files from the Internet can contain viruses. Unless you need to edit, it's safer to stay in Protected View.</u> Enable Editing |   |              | ×      |
| A6         | - 🗄 🔀 🗸 🎵 Local Government District 2014                                                                                                    |   |              | ~      |
|            | А                                                                                                    | В | С            | •      |
| 1          | MS-B23: Religion or religion brought up in                                                                                                    |   |              |        |
| 2          | This dataset provides Census 2021 estimates that classify usual residents in Northern Ireland by religion or religion<br>brought up in.                     |   |              |        |
| 3          | Accredited official statistics theme                                                                                                    |   |              |        |
| 4          | Census 2021                                                                                                    |   |              |        |
| 5          | Coverage                                                                                                    |   |              |        |
| 6          | Local Government District 2014                                                                                                    |   |              |        |
| 7          | Contact name                                                                                                    |   |              |        |
| 8          | Census Customer Services                                                                                                    |   |              |        |
| 9          | Contact number                                                                                                    |   |              |        |
| 10         | 028 9025 5156                                                                                                    |   |              |        |
| 11         | Contact email                                                                                                    |   |              |        |
| 12         | census@nisra.gov.uk                                                                                                    |   |              |        |
| 13         | Accredited official statistics data                                                                                                    |   |              | -      |
| -          | Cover sheet Table 🕘 : 4                                                                                                    |   |              | Þ      |
| Ready      | 1 1 1 1 1 1 1 1 1 1 1 1 1 1 1 1 1 1 1                                                                                                    |   | <u> </u>     | + 100% |

(b) Column B confirms the geography level (LGD). *Scroll* across to the **Count** column (E) using scroll tab in bottom right-hand corner until the Count column can be seen onscreen.

| File       | Home Insert Page Layout Formulas Data Review                                         | View Automate Help                                                    | G Comments                              | ~    |  |  |  |  |
|------------|--------------------------------------------------------------------------------------|-----------------------------------------------------------------------|-----------------------------------------|------|--|--|--|--|
| $\bigcirc$ | PROTECTED VIEW Be careful—files from the Internet can contain viruses. Unless        | ou need to edit, it's safer to stay in Protected View. Enable Editing |                                         | ×    |  |  |  |  |
| A1         | - : $	imes \ 	extsf{scalar} \ 	extsf{scalar}$ MS-B23: Religion or religion brought ( | ıp in                                                                 |                                         | ~    |  |  |  |  |
|            | Α                                                                                    | В                                                                     | С                                       | •    |  |  |  |  |
| 1          | MS-B23: Religion or religion brought up in                                           |                                                                       |                                         |      |  |  |  |  |
| 2          | This worksheet contains one table.                                                   |                                                                       |                                         | 11   |  |  |  |  |
| 3          | Freeze panes are turned on. To turn off freeze panes please                          | consult the help documentation for your software.                     |                                         |      |  |  |  |  |
|            |                                                                                      |                                                                       |                                         |      |  |  |  |  |
| 4          | Local Government District 2014 Code                                                  | Local Government District 2014 Label                                  | Religion or Religion Brought Up In Code |      |  |  |  |  |
| 5          | N09000011                                                                            | Ards and North Down                                                   | 1                                       |      |  |  |  |  |
| 6          | N09000011                                                                            | Ards and North Down                                                   | 2                                       |      |  |  |  |  |
| 7          | N09000011                                                                            | Ards and North Down                                                   | 3                                       |      |  |  |  |  |
| 8          | N09000011                                                                            | Ards and North Down                                                   | 4                                       | _    |  |  |  |  |
| 9          |                                                                                      |                                                                       |                                         | _    |  |  |  |  |
| 10         |                                                                                      |                                                                       |                                         |      |  |  |  |  |
| 11         |                                                                                      |                                                                       |                                         | _    |  |  |  |  |
| 12         |                                                                                      |                                                                       |                                         | - 1  |  |  |  |  |
| 13         |                                                                                      |                                                                       |                                         | - 1  |  |  |  |  |
| 14         |                                                                                      |                                                                       |                                         | -    |  |  |  |  |
| 15         |                                                                                      |                                                                       |                                         | -    |  |  |  |  |
| 17         |                                                                                      |                                                                       |                                         | -    |  |  |  |  |
| 10         |                                                                                      |                                                                       |                                         | - 1  |  |  |  |  |
| 10         |                                                                                      |                                                                       |                                         | -    |  |  |  |  |
| 20         |                                                                                      |                                                                       |                                         | -    |  |  |  |  |
| 21         |                                                                                      |                                                                       |                                         | -    |  |  |  |  |
| -          | Cover sheet Table                                                                    | 1                                                                     |                                         |      |  |  |  |  |
| Ready      | ×                                                                                    |                                                                       | · · · · · · · · · · · · · · · · · · ·   | 100% |  |  |  |  |

| AutoSave 💽 Off | <b>⊞</b> 9°°.⊽               | ni-census21-peoj     | ple-lgd14+religion_b   | elong_to_or_brought_      | up_in_dvo-25077539 (1) -    | • Saved to this PC $\checkmark$ | Q             | Janice McConnell |               | - 0           | ) ×     |     |
|----------------|------------------------------|----------------------|------------------------|---------------------------|-----------------------------|---------------------------------|---------------|------------------|---------------|---------------|---------|-----|
| File Home      | Insert Page Layout           | Formulas [           | Data Review            | View Automat              | e Help                      |                                 |               |                  |               | ents 🛛 🖄      | Share ~ |     |
| PROTECTED VI   | IEW Be careful—files from th | e Internet can conta | in viruses. Unless you | i need to edit, it's safe | r to stay in Protected View | Enable Editing                  |               |                  |               |               | )       | ×   |
| E5 -           | : × √ ƒx 22                  | 262                  |                        |                           |                             |                                 |               |                  |               |               |         | ~   |
| <b>C</b>       |                              |                      |                        | -                         |                             |                                 |               | E                |               | E             |         |     |
| C              |                              |                      |                        | L                         | /                           |                                 |               | E                |               | F             |         | П   |
| 1              |                              |                      |                        |                           |                             |                                 |               |                  |               |               |         |     |
| 2              |                              |                      |                        |                           |                             |                                 |               |                  |               |               |         |     |
| 3              |                              |                      |                        |                           |                             |                                 |               |                  |               |               |         |     |
| 4 Up in Cod    | e                            | Religion or F        | Religion Broug         | ht Up in Label            |                             |                                 |               | c                | ount          |               |         |     |
| 5              | •                            | Catholic             | tengion broug          | int op in Laber           |                             |                                 |               | 2                | 2,262         |               |         |     |
| 6              |                              | Protestant an        | d Other Christia       | an (including Ch          | ristian related)            |                                 |               | 11               | 1,175         |               |         |     |
| 7              |                              | Other religion       | IS                     |                           |                             |                                 |               | :                | 2,237         |               |         |     |
| 8              |                              | None                 |                        |                           |                             |                                 |               | 2                | 7,984         |               |         |     |
| 9              |                              |                      |                        |                           |                             |                                 |               |                  |               |               |         |     |
| 11             |                              |                      |                        |                           |                             |                                 |               |                  |               |               |         |     |
| 12             |                              |                      |                        |                           |                             |                                 |               |                  |               |               |         |     |
| 13             |                              |                      |                        |                           |                             |                                 |               |                  |               |               |         |     |
| 14             |                              |                      |                        |                           |                             |                                 |               |                  |               |               |         |     |
| 15             |                              |                      |                        |                           |                             |                                 |               |                  |               |               |         |     |
| 17             |                              |                      |                        |                           |                             |                                 |               |                  |               |               |         |     |
| 18             |                              |                      |                        |                           |                             |                                 |               |                  |               |               |         |     |
| 19             |                              |                      |                        |                           |                             |                                 |               |                  |               |               |         |     |
| 20             |                              |                      |                        |                           |                             |                                 |               |                  |               |               |         |     |
| Z1 Cove        | r sheet Table 🕀              |                      |                        |                           |                             | : •                             |               |                  |               |               | •       | •   |
| Ready %        |                              |                      |                        |                           |                             | Average: 40,915 Count: 4        | 4 Sum: 163,65 | 18 🎹 🗐           | IJ            | - I           | - + 100 | 396 |
| 🗄 🔎 Туре       | here to search               | ⊟i                   | 📄 🧟                    | <b>O</b>                  | rija 🚾 📧                    |                                 |               | ^ 👄              | <b>≌</b> @ \$ | )<br>09/04/20 | 24 🖓    |     |

(c) Select the numbers in the Count column (Column E, Rows 5-8) and right click to copy data

# C. Create Charts

7. Navigate CPT Excel Template

(a) *Open* relevant County level CPT <u>Excel Template</u> based on school's location and *save a copy* onto your computer for editing. In this example, it is the Co *Down* CPT Excel Template.

| Fi  | le Ho        | me Ir        | isert Pag            | e Layout       | Formula | as Data Rev          | iew View                   | Automat  | e ⊦        | Help                                               |                        |       |                           |                                    |                             | 🖓 🖓         | mments  | 🖻 Share         | •    |
|-----|--------------|--------------|----------------------|----------------|---------|----------------------|----------------------------|----------|------------|----------------------------------------------------|------------------------|-------|---------------------------|------------------------------------|-----------------------------|-------------|---------|-----------------|------|
| Pa  | → ×<br>ste ≪ | Aptos<br>B I | Narrow 🗸             | 11 - A         | A* =    | = <b>=</b> ≫~        | ab<br>General<br>⊕ ~ ☞ ~ ♡ | % 🤊 🔝    | .00<br>.00 | 🔛 Conditional<br>🞲 Format as Ta<br>😿 Cell Styles ~ | Formatting ~<br>Ible ~ | E Ins | ert ~<br>lete ~<br>rmat ~ | ∑ ~ A<br>Z<br>Sort 8<br>♦ ~ Filter | P<br>& Find &<br>* Select * | Sensitivity | Add-ins | Analyze<br>Data |      |
| Cl  | pboard I     | ži –         | Font                 |                | 12      | Alignment            | 15 N                       | lumber   | ۲ <u>۵</u> | Style                                              | 15                     | C     | ells                      | Editir                             | ng                          | Sensitivity | Add-ins |                 | ^    |
| D7  |              | - :          | $\times  \checkmark$ | f <sub>x</sub> |         |                      |                            |          |            |                                                    |                        |       |                           |                                    |                             |             |         |                 | ~    |
|     | ۵            | B            | C                    | D              | E       | F                    | G                          | н        |            |                                                    | к                      |       | м                         | N                                  | 0                           | Р           | 0       | R               |      |
| 1   | School A     | e Ponula     | tion - Co Do         | vn Templat     | te l    |                      | 5                          |          |            |                                                    | ĸ                      |       |                           |                                    | 0                           |             | 4       | N               |      |
| 2   | Source: C    | ensus 20     | 21 (NISRA)           | Temptar        |         |                      |                            |          |            |                                                    |                        |       |                           |                                    |                             |             |         |                 | - 1  |
| 3   | oodroo. o    | 011000 20    |                      |                |         |                      |                            |          |            |                                                    |                        |       |                           |                                    |                             |             |         |                 | - 1  |
| 4   |              | NI           | Down                 | LGD            | DEA     | Super Data Zone      | Data Zone                  |          |            |                                                    |                        |       |                           |                                    |                             |             |         |                 | -11  |
| 5   | (            | 2120         | 5.681                | 200            | D LT    | oupor Duta Lono      | Data Lono                  |          |            |                                                    |                        |       |                           |                                    |                             |             |         |                 | -11  |
| 6   |              | 224          | 6,192                |                |         |                      |                            |          |            |                                                    |                        |       |                           |                                    |                             |             |         |                 |      |
| 7   |              | 2293         | 6.338                | 3              |         |                      |                            |          |            |                                                    |                        |       |                           |                                    |                             |             |         |                 |      |
| 8   |              | 3 2294       | 13 6,297             | ,              |         |                      |                            |          |            |                                                    |                        |       |                           |                                    |                             |             |         |                 |      |
| 9   | 4            | 243          | 6,666                | 5              |         |                      |                            |          |            |                                                    |                        |       |                           |                                    |                             |             |         |                 |      |
| 10  | Ę            | 5 2446       | 6,821                |                |         |                      |                            |          |            |                                                    |                        |       |                           |                                    |                             |             |         |                 |      |
| 11  | (            | 2468         | 6,778                | 5              |         |                      |                            |          |            |                                                    |                        |       |                           |                                    |                             |             |         |                 |      |
| 12  |              | 2430         | 6,768                | 5              |         |                      |                            |          |            |                                                    |                        |       |                           |                                    |                             |             |         |                 |      |
| 13  | 8            | 2550         | 7,077                | ,              |         |                      |                            |          |            |                                                    |                        |       |                           |                                    |                             |             |         |                 |      |
| 14  | ç            | 255          | 18 7,123             | 3              |         |                      |                            |          |            |                                                    |                        |       |                           |                                    |                             |             |         |                 |      |
| 15  | 10           | 260:         | 15 7,254             | L              |         |                      |                            |          |            |                                                    |                        |       |                           |                                    |                             |             |         |                 |      |
| 16  | 11           | 2546         | 59 7,113             | 3              |         |                      |                            |          |            |                                                    |                        |       |                           |                                    |                             |             |         |                 |      |
| 17  | 13           | 2564         | 46 7,307             | ,              |         |                      |                            |          |            |                                                    |                        |       |                           |                                    |                             |             |         |                 |      |
| 18  | 13           | 3 2538       | 7,163                | 3              |         |                      |                            |          |            |                                                    |                        |       |                           |                                    |                             |             |         |                 |      |
| 19  | 14           | 2440         | 6,845                | 5              |         |                      |                            |          |            |                                                    |                        |       |                           |                                    |                             |             |         |                 |      |
| 20  | 15           | 2322         | 6,421                |                |         |                      |                            |          |            |                                                    |                        |       |                           |                                    |                             |             |         |                 |      |
| 21  | 16           | 5 235        | 6,566                | 5              |         |                      |                            |          |            |                                                    |                        |       |                           |                                    |                             |             |         |                 | -    |
|     | •            | School A     | ge Populati          | on Age         | Profile | Parent Qualification | ns National                | Identity | Relig      | ion or Relig                                       | (+) : (                |       |                           |                                    |                             |             |         |                 | •    |
| Rea | idy 😤 A      | ccessibility | Investigate          |                |         |                      |                            |          | 5          | 5                                                  |                        |       |                           |                                    | <b>III</b> (                | I — —       |         | +               | 100% |

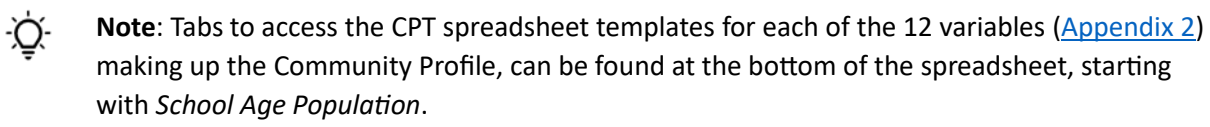

(b) *Click* on the Religion or Religion Brought Up In variable tab at bottom of CPT spreadsheet to display the Religion and Religion Brought Up In spreadsheet template.

| F  | ile <u>Home</u> Insert Page Layout Formulas Da                                                                                                    | ta Revie           | ew Viev    | v Auto                  | mate H                | lelp                                                              |          |                                           |                                      |                                    | Ç        | Comments   | 🖻 Sh           | are ~  |
|----|----------------------------------------------------------------------------------------------------|--------------------|------------|-------------------------|-----------------------|-------------------------------------------------------------------|----------|-------------------------------------------|--------------------------------------|------------------------------------|----------|------------|----------------|--------|
| P  | $ \begin{array}{c} \begin{array}{c} \begin{array}{c} \begin{array}{c} \\ \end{array} \\ \end{array} \\ \begin{array}{c} \\ \end{array} \\ \end{array} \\ \end{array} \\ \begin{array}{c} \\ \end{array} \\ \end{array} \\ \end{array} \\ \begin{array}{c} \\ \end{array} \\ \end{array} \\ \end{array} \\ \begin{array}{c} \\ \end{array} \\ \end{array} \\ \end{array} \\ \begin{array}{c} \\ \end{array} \\ \end{array} \\ \end{array} \\ \begin{array}{c} \\ \end{array} \\ \end{array} \\ \end{array} \\ \end{array} \\ \end{array} \\ \end{array} \\ \begin{array}{c} \\ \end{array} \\ \end{array} \\ \end{array} \\ \end{array} \\ \end{array} \\ \end{array} \\ \end{array} \\ \end{array} \\ \end{array} \\ $ | ≫~~ e <sup>c</sup> | Gen<br>Gen | eral<br>~ % 9<br>Number | v<br>00. 00<br>0. 00. | Conditional Forma<br>Format as Table ×<br>Cell Styles ×<br>Styles | atting Y | Insert v<br>Delete v<br>Format v<br>Cells | ∑ × Ac<br>↓ Z<br>Sor<br>Filte<br>Edi | t & Find &<br>r ~ Select ~<br>ting | Sensitiv | ity Add-in | Analyz<br>Data | e      |
| н  |                                                                                                    |                    |            |                         |                       |                                                                   |          |                                           |                                      |                                    |          |            |                | ~      |
|    |                                                                                                    |                    |            |                         |                       | -                                                                 |          |                                           |                                      |                                    | N.       |            |                |        |
| 1  | A<br>Bellelen ersellelen beweitten in (ell eder). Os Antein Terrel                                                                                                    | В                  | C.         | U                       | E                     | F                                                                 | G        | н                                         |                                      | ,                                  | ĸ        | L          | M              | N -    |
| 1  | Religion or religion brought up in (all ages) - Co Antrim Temp                                                                                                    | ate                |            |                         |                       |                                                                   |          |                                           |                                      |                                    |          |            |                |        |
| 2  | Source: Census 2021 (NISRA)                                                                                                    |                    |            |                         |                       |                                                                   |          |                                           |                                      |                                    |          |            |                |        |
| 3  |                                                                                                    |                    | -          |                         |                       |                                                                   |          |                                           |                                      |                                    |          |            |                |        |
| 4  |                                                                                                    | NI                 | County     | LGD                     | DEA                   | Super Data Zone                                                   | Data Zor | ne                                        |                                      |                                    |          |            |                |        |
| 5  | Catholic                                                                                                    | 869754             | 260867     |                         |                       |                                                                   |          |                                           |                                      |                                    |          |            |                |        |
| 6  | Protestant and Other Christian (including Christian related)                                                                                                    | 827545             | 306335     |                         |                       |                                                                   |          |                                           |                                      |                                    |          |            |                |        |
| 7  | Other religions                                                                                                    | 28515              | 13490      |                         |                       |                                                                   |          |                                           |                                      |                                    |          |            |                |        |
| 8  | None                                                                                                    | 177361             | 70629      |                         |                       |                                                                   |          |                                           |                                      |                                    |          |            |                |        |
| 9  |                                                                                                    | 1903175            | 651321     | 0                       | ) (                   | )                                                                 | 0        | 0                                         |                                      |                                    |          |            |                |        |
| 10 |                                                                                                    |                    |            |                         |                       |                                                                   |          |                                           |                                      |                                    |          |            |                |        |
| 11 |                                                                                                    | NI                 | County     | LGD                     | DEA                   | Super Data Zone                                                   | Data Zor | ne                                        |                                      |                                    |          |            |                |        |
| 12 | Catholic                                                                                                    | 45.7               | 40.1       | #DIV/0!                 | #DIV/0!               | #DIV/0!                                                           | #DIV/0   | !                                         |                                      |                                    |          |            |                |        |
| 13 | Protestant and Other Christian (including Christian related)                                                                                                    | 43.5               | 47.0       | #DIV/0!                 | #DIV/0!               | #DIV/0!                                                           | #DIV/0   | !                                         |                                      |                                    |          |            |                |        |
| 14 | Other religions                                                                                                    | 1.5                | 2.1        | #DIV/0!                 | #DIV/0!               | #DIV/0!                                                           | #DIV/0   | !                                         |                                      |                                    |          |            |                |        |
| 15 | None                                                                                                    | 9.3                | 10.8       | #DIV/0!                 | #DIV/0!               | #DIV/0!                                                           | #DIV/0   | !                                         |                                      |                                    |          |            |                |        |
| 16 |                                                                                                    | 100                | 100        | #DIV/0!                 | #DIV/0!               | #DIV/0!                                                           | #DIV/0   | !                                         |                                      |                                    |          |            |                |        |
| 17 |                                                                                                    |                    |            |                         |                       |                                                                   |          |                                           |                                      |                                    |          |            |                |        |
| 18 |                                                                                                    |                    |            |                         |                       |                                                                   |          |                                           |                                      |                                    |          |            |                |        |
| 19 |                                                                                                    | Polidic            | n or Poli  | dion Bro                | ught I In I           | n                                                                 |          |                                           |                                      |                                    |          |            |                | _      |
| 20 |                                                                                                    | Religio            | ni oi keu  | BIOLI PLO               | ugiit op i            | 11                                                                |          |                                           |                                      |                                    |          |            |                |        |
| 21 | 50.0                                                                                                    |                    |            |                         |                       |                                                                   |          |                                           |                                      |                                    |          |            |                |        |
| -  |                                                                                                    | 1.4.               |            |                         |                       |                                                                   | - [ ]    |                                           |                                      |                                    |          |            |                | -      |
| •  | Religion or Religion Brought Up     Socio-econor                                                                                                    | nic Categor        | isation    | Employm                 | ent History           | English (+)                                                       | •        |                                           |                                      |                                    |          |            |                |        |
| Re | ady 🔗 Accessibility: Investigate                                                                                                    |                    |            |                         |                       |                                                                   |          |                                           |                                      | <b>H</b>                           |          |            |                | + 100% |

(c) *Scroll* down to view the chart which is populated with NI and County level data. *Scroll* back up to the data tables.

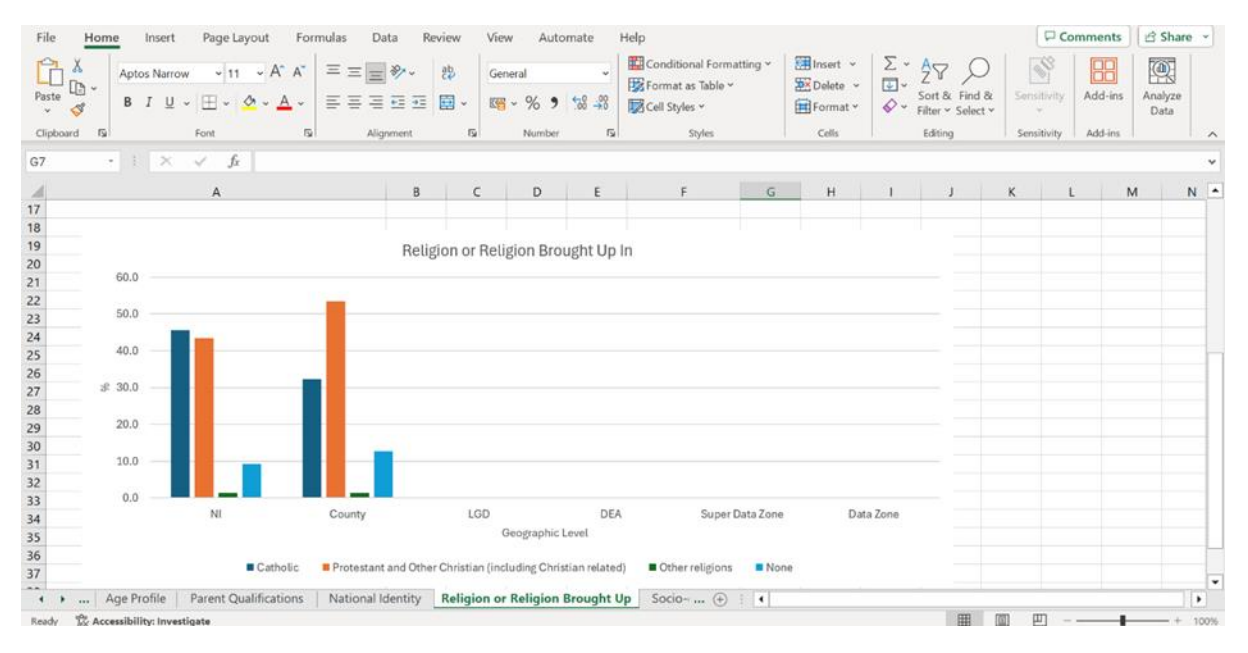

8. Copy and Paste Count data between NISRA FTB and CPT Excel spreadsheets to create chart

(a) *Paste* Count data (copied from NISRA FTB spreadsheet - Step 6c) into the empty LGD column in first table of CPT Excel Template.

**Notice** how the percentage figures are automatically calculated in the table directly below where you pasted the Count data. The data in the percentage table is the one used to generate the charts since percentages are necessary for direct comparison of variables across different geographic levels.

| Fil | e <mark>Home</mark> Insert Page Layout Formulas I                                                                                                    | Data Rev   | iew Vie     | w Auto        | mate                  | Help                                                   |              |                                      |                   |                   |             | Comm       | ents    | ਤੇ Share       | •    |
|-----|----------------------------------------------------------------------------------------------------|------------|-------------|---------------|-----------------------|--------------------------------------------------------|--------------|--------------------------------------|-------------------|-------------------|-------------|------------|---------|----------------|------|
| Pas | $\begin{bmatrix} \lambda \\ \vdots \\ \vdots \\ \vdots \\ te \\ \neq \end{bmatrix} \begin{bmatrix} Aptos Narrow & 11 \\ \vdots \\ B \\ I \\ U \\ \vdots \\ \vdots \\ U \\ \Rightarrow \\ \end{bmatrix} \begin{bmatrix} \lambda \\ A^* \\ A^* \\ \vdots \\ \vdots \\ \vdots \\ \vdots \\ \vdots \\ \vdots \\ \vdots \\ \vdots \\ \vdots \\ $ | - 89 -<br> |             | mber<br>~ % 9 | ¥<br>00. 00<br>0. 00. | Conditional Form<br>Format as Table ~<br>Cell Styles ~ | atting ~     | Insert ∨<br>■ Delete ∨<br>■ Format ∨ | ∑ ~<br>∳ ~<br>� ~ | AZY Sort & Find & | )<br>& Sens | itivity Ad | d-ins A | nalyze<br>Data |      |
| Cli | oboard 🖼 Font 🖼 Al                                                                                                    | gnment     | 12          | Number        | ا <u>ت</u> ا          | Styles                                                 |              | Cells                                |                   | Editing           | Sens        | itivity Ad | d-ins   |                | ^    |
| D5  | D5 - : $\times \checkmark f_{\rm f}$ 22262 $\bullet$                                                                                                    |            |             |               |                       |                                                        |              |                                      |                   |                   |             |            |         |                |      |
|     | А                                                                                                    | В          | с           | D             | E                     | F                                                      | G            | н                                    | 1                 | J                 | к           | L          | м       | N              |      |
| 1   | Religion or religion brought up in (all ages) - Co Down Temp                                                                                                    | late       |             |               |                       |                                                        |              |                                      |                   |                   |             |            |         |                |      |
| 2   | Source: Census 2021 (NISRA)                                                                                                    |            |             |               |                       |                                                        |              |                                      |                   |                   |             |            |         |                |      |
| 3   |                                                                                                    |            |             |               |                       |                                                        |              |                                      |                   |                   |             |            |         |                |      |
| 4   |                                                                                                    | NI         | Down        | LGD           | DEA                   | Super Data Zone                                        | Data Zor     | ne                                   |                   |                   |             |            |         |                |      |
| 5   | Catholic                                                                                                    | 869754     | 178,523     | 22,262        |                       |                                                        |              |                                      |                   |                   |             |            |         |                |      |
| 6   | Protestant and Other Christian (including Christian related)                                                                                                    | 827545     | 296,228     | 111,175       |                       |                                                        |              |                                      |                   |                   |             |            |         |                |      |
| 7   | Other religions                                                                                                    | 28515      | 8,464       | 2,237         |                       |                                                        |              |                                      |                   |                   |             |            |         |                |      |
| 8   | None                                                                                                    | 177361     | 70,046      | 27,984        |                       |                                                        |              |                                      |                   |                   |             |            |         |                |      |
| 9   |                                                                                                    | 1903175    | 553261      | 163658        | (四) (四)               | )                                                      | 0            | 0                                    |                   |                   |             |            |         |                |      |
| 10  |                                                                                                    |            |             |               |                       |                                                        |              |                                      |                   |                   |             |            |         |                |      |
| 11  |                                                                                                    | NI         | County      | LGD           | DEA                   | Super Data Zone                                        | Data Zor     | ne                                   |                   |                   |             |            |         |                |      |
| 12  | Catholic                                                                                                    | 45.7       | 32.3        | 13.6          | #DIV/0!               | #DIV/0!                                                | #DIV/0       |                                      |                   |                   |             |            |         |                |      |
| 13  | Protestant and Other Christian (including Christian related)                                                                                                    | 43.5       | 53.5        | 67.9          | #DIV/0!               | #DIV/0!                                                | #DIV/0       | 1                                    |                   |                   |             |            |         |                |      |
| 14  | Other religions                                                                                                    | 1.5        | 1.5         | 1.4           | #DIV/0!               | #DIV/0!                                                | #DIV/0       |                                      |                   |                   |             |            |         |                |      |
| 15  | None                                                                                                    | 9.3        | 12.7        | 17.1          | #DIV/0!               | #DIV/0!                                                | #DIV/0       |                                      |                   |                   |             |            |         |                |      |
| 16  |                                                                                                    | 100        | 100         | 100           | #DIV/0!               | #DIV/0!                                                | #DIV/0       | 1                                    |                   |                   |             |            |         |                |      |
| 17  |                                                                                                    |            |             |               |                       |                                                        |              |                                      |                   |                   |             |            |         |                |      |
| 18  |                                                                                                    |            |             |               |                       |                                                        |              |                                      |                   |                   |             |            |         |                |      |
| 19  |                                                                                                    | Religi     | on or Reli  | gion Brou     | ight Un               | In                                                     |              |                                      |                   |                   |             |            |         |                |      |
| 20  |                                                                                                    | nough      | 511 01 1101 | 5,011 5100    | Burop                 |                                                        |              |                                      |                   |                   |             |            |         |                |      |
| 21  | 80.0                                                                                                    |            |             |               |                       |                                                        |              |                                      |                   |                   |             |            |         |                |      |
| 4   | Age Profile Parent Qualifications National                                                                                                    | Identity   | Religion or | Religion B    | Brought U             | Socio (+)                                              | -            |                                      |                   |                   |             |            |         |                |      |
| Rea | Accessibility: Investigate                                                                                                    |            |             |               |                       |                                                        | Average: 40. | 915 Count: 4                         | Sum: 163.6        | 58                |             | ŋ          | _       | -+ 1           | 100% |

**Tip** – when right clicking to paste data, use Paste Special. This will match the number font/size to the destination format ie CPT Excel Template.

(b) *Scroll* down to *view* the chart in the CPT spreadsheet which will be updated automatically with the LGD level data.

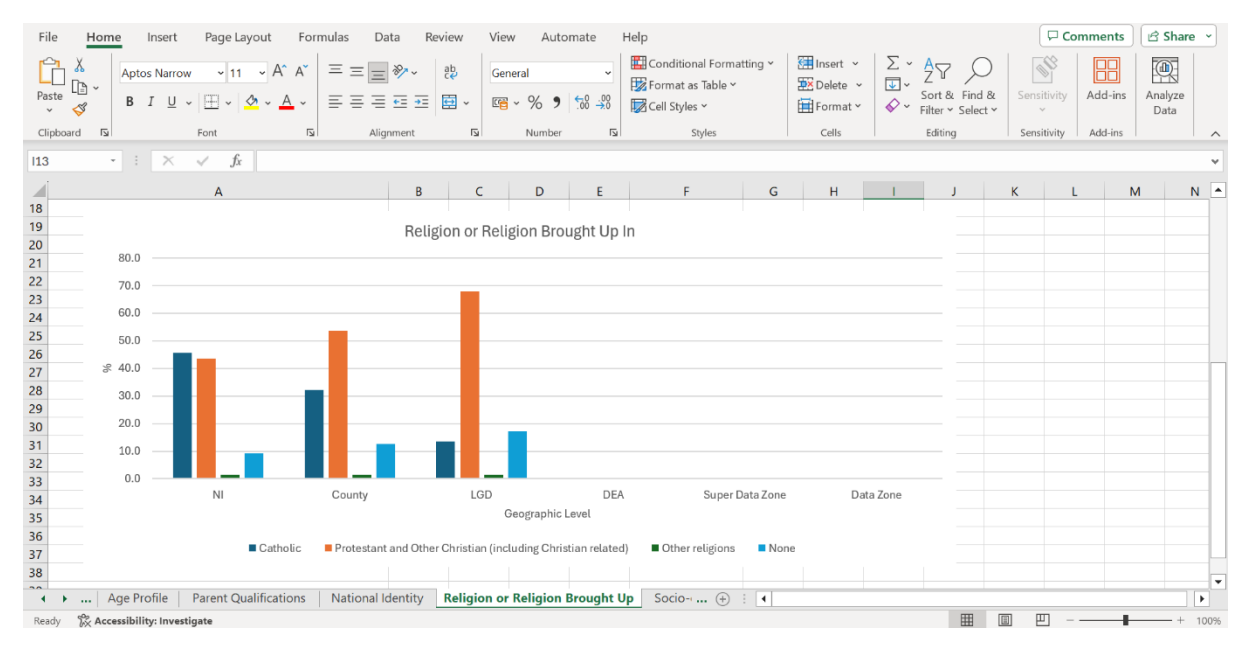

(c) Continue this process of building the CPT Excel data table, copying Count data from NISRA's FTB Excel spreadsheet (**Steps 6a to 6c**) and pasting into the CPT Excel Template (**Step 8b**) for each of the DEA, SDZ, and DZ geographies, until the Count table is complete.

**Notice** again how the percentage figures are automatically calculated in the table directly below where the Count data is pasted.

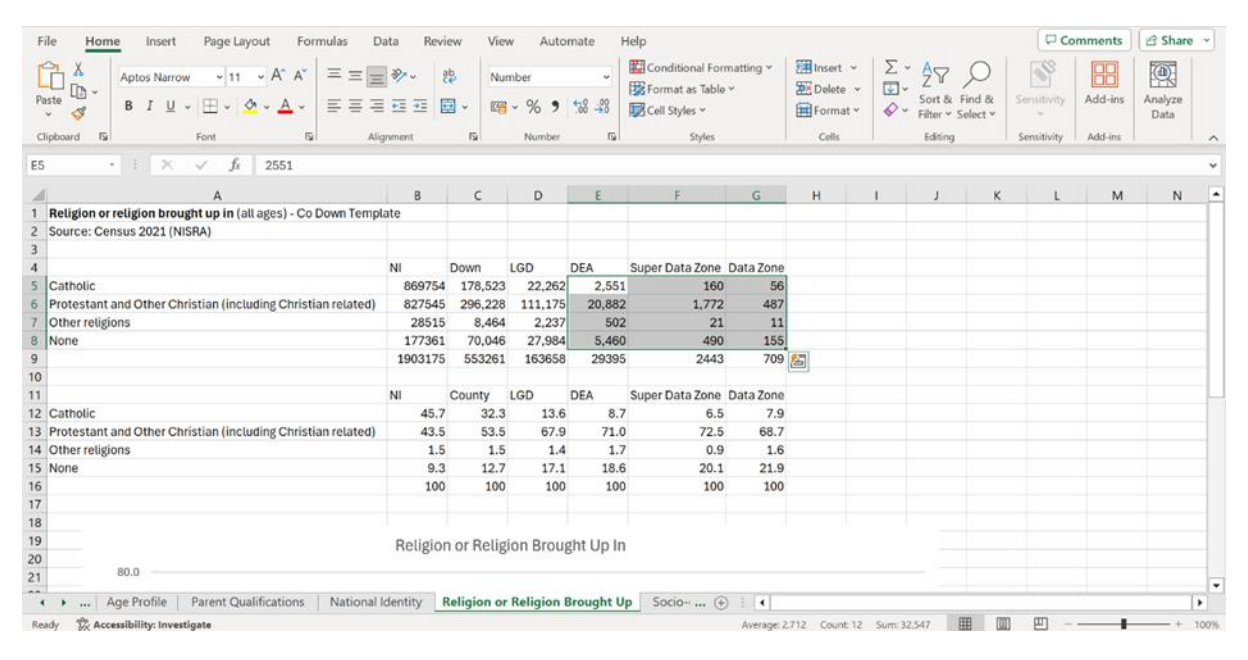

(d) Scroll down to view the final chart for the variable, in this case, Religion or Religion Brought Up In.

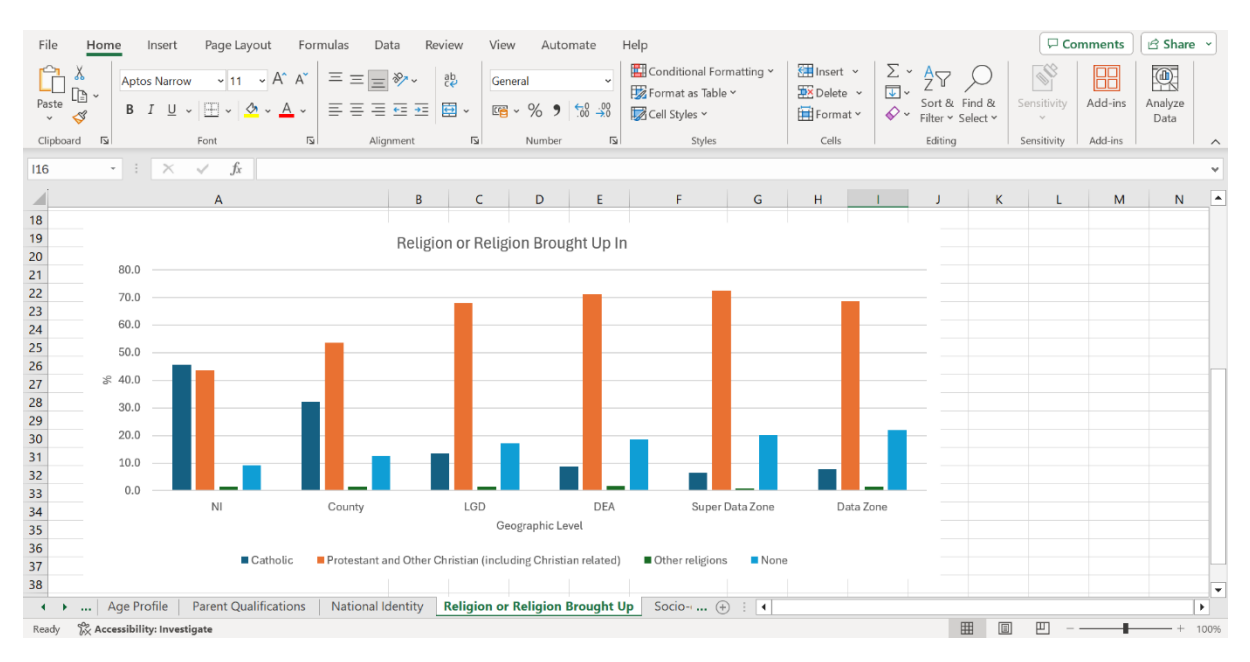

9. Copying Excel Chart from CPT spreadsheet to MS Word or PowerPoint

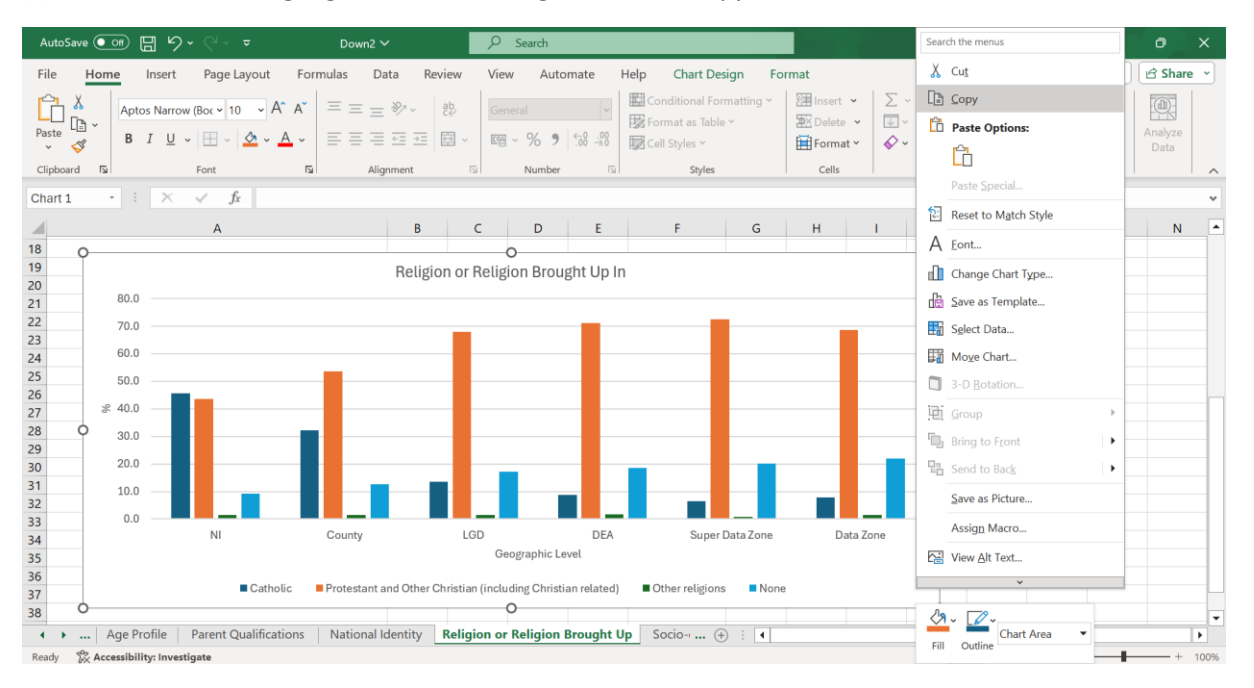

(a) *Click* on chart to highlight/frame, then *right-click* and *copy* 

(b) *Paste* Excel Chart in preferred application eg MS Word or PowerPoint using the <u>Keep Source</u> <u>Formatting and Link Data</u> paste function.

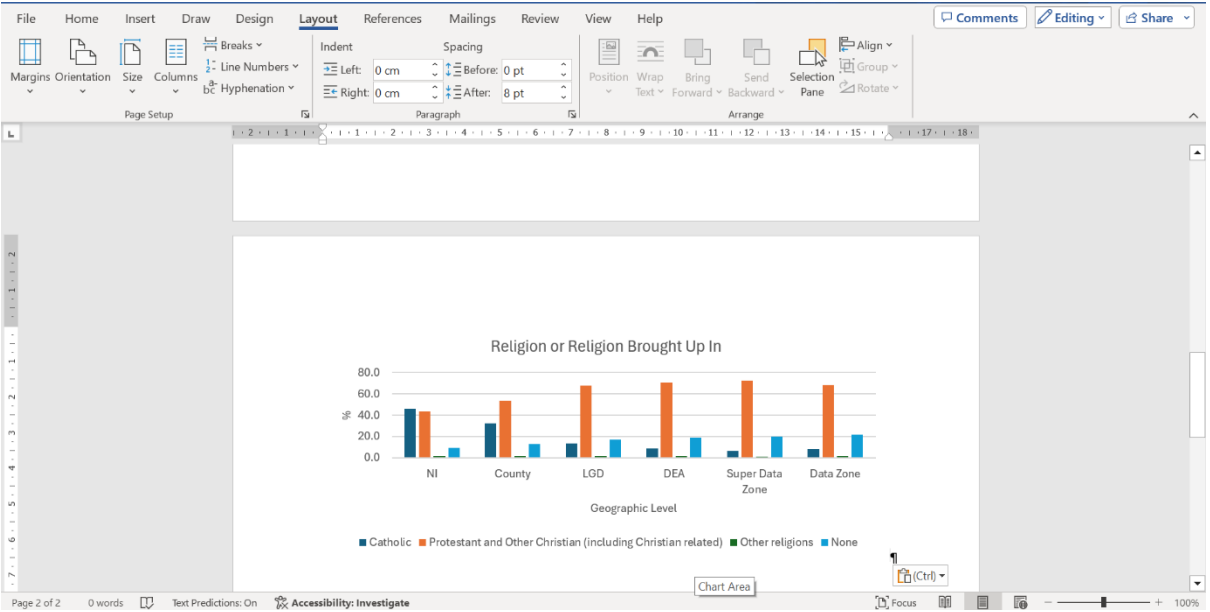

**Note**: The <u>Keep Source Formatting and Link Data</u> paste function links data in your copied chart (Word/PowerPoint) to the CPT Excel Template. This means when you make changes to the Excel template, for example, change chart type, or add a new geography, your copied chart will automatically be updated, as long as you don't rename either the Word document/PowerPoint or CPT Excel Template. If you do rename either, the data link will be broken, meaning you will have to *copy and paste* again if you make any changes to the chart in CPT Excel Template.

#### 10. Editing Chart

(a) To *resize* the chart in **MS Word** simply *click* the chart and then *drag* the bottom central sizing handle (circle) using mouse or trackpad until the y-axis (labelled as percentage) shows 10% increments, as per original chart in CPT Excel spreadsheet.

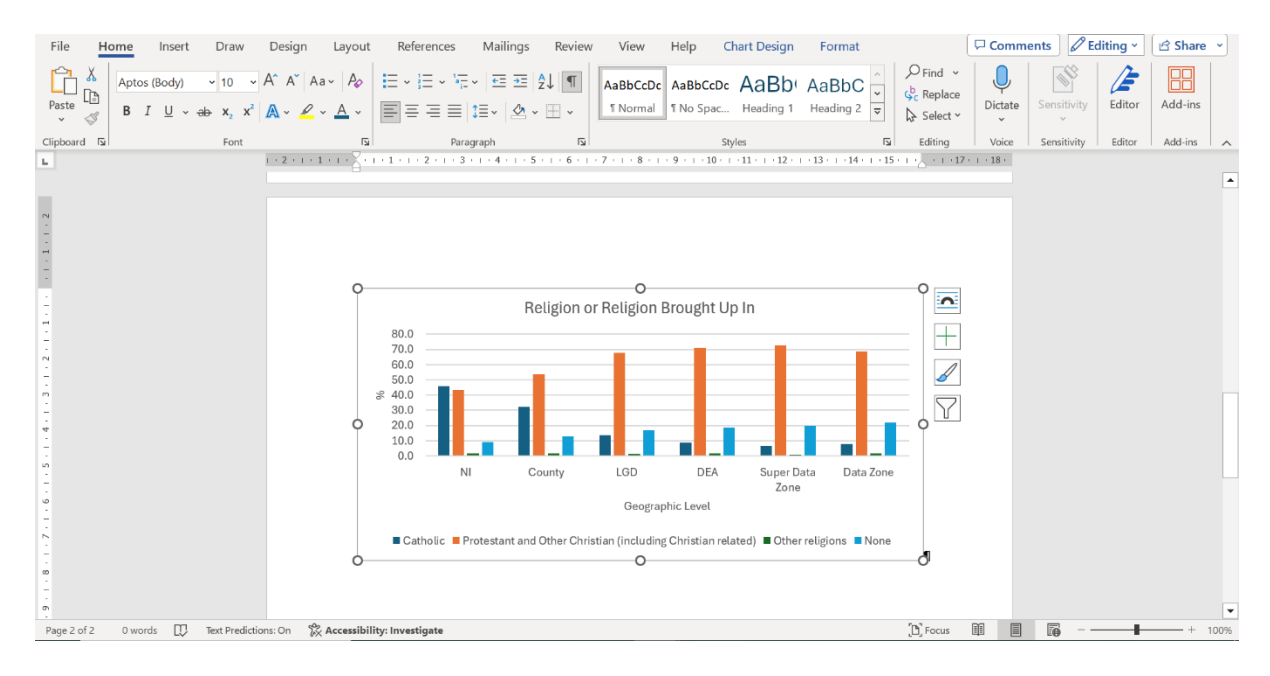

(b) To *resize* the chart in **MS PowerPoint**, simply *click* the chart and then *drag* the sizing handles using mouse or trackpad until the chart is the size you want.

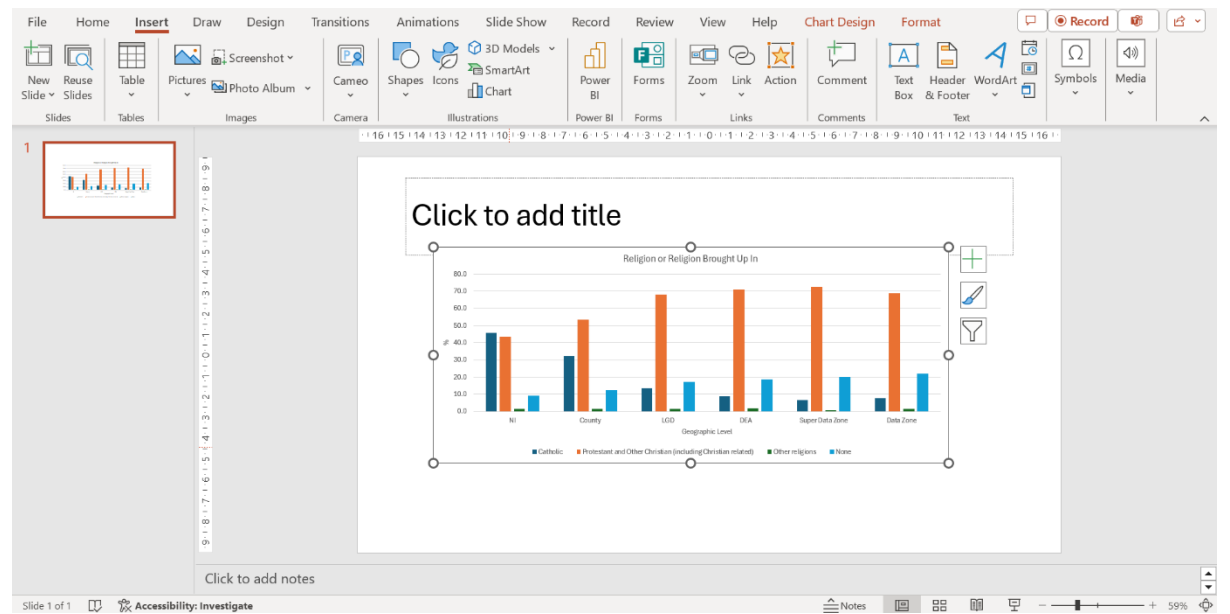

**Note**: the middle handles (circles) move the chart horizontally or vertically only, while the corner handles move the chart both vertically *and* horizontally simultaneously.

#### **EXAMPLE 2** – Creating a Pivot Table

In this example, we will generate data at the Super Data Zone (SDZ) geographic level for Newtownards H. The Variable - Parent Qualifications requires input from two variables: Adult Lifestage, and Qualifications (Highest Level), and creation of a Pivot Table. The following instructions will take you through the complete process, step-by-step.

#### 11. Changing Geographies

(a) Return to NISRA's FTB at the point you left off ie Step 5b Table Summary screen. On the summary screen, *click* on the Change hyperlink at the Geographic level.

Note: alternatively, change selections by clicking the browser back button, until you reach the Geographic level screen and follow Steps (2) to (4) to select new geographies and variables.

| ← C                                                                         | tom/data?d=PEOPLE&v=LGD14&v=RELIGION_BELONG_TO_OR_BROUGHT_UP_IN_DVO&~LGD14= A な | £ 🕀      | ~~    |   |
|-----------------------------------------------------------------------------|---------------------------------------------------------------------------------|----------|-------|---|
| Click to go back (Alt+Left arrow), hold to see history                      | here on the favorites bar. Manage favorites now                                 |          |       |   |
| This dataset provides Census 2021 estin religion or religion brought up in. | nates that classify usual residents in Northern Ireland by                      |          |       | • |
| Your table                                                                  |                                                                                 |          |       | 1 |
| Population                                                                  | People                                                                          |          |       |   |
| Geographic level                                                            | Local Government District 2014                                                  |          | hange |   |
| Geographic area                                                             | Ards and North Down                                                             | <u>C</u> | hange |   |
| Variables                                                                   | Religion or Religion Brought Up In                                              | C        | hange |   |
| Filters                                                                     | None selected                                                                   | Filter   | table |   |
| Pivot                                                                       | No pivot applied                                                                | Pivot    | table |   |
| Download >                                                                  |                                                                                 |          |       | Ŧ |

# (b) Select Geographic level

Select Census 2021 Data Zone and click on Save and return. ← C כוֹם ∽≞ G D Import favorites For quick access, place your favorites here on the favorites bar. Manage favorites now <u>← Back</u> Choose a geography Your table Data confidentiality Only showing geography variables that are compatible with your selection of Ards and North Down. Clear selection 80 out of 80 areas pass 100% confidentiality checks. 0 O Local Government District 2014 O District Electoral Area 2014 8 Cell count: 320 **Population:** People 🔘 Census 2021 Super Data Zone Geographic level: Census 2021 Super Data Zone 8 Census 2021 Data Zone Geographic area: Ards and North Down Save and return Variables: Religion or Religion Brought Up In

#### (c) Select Geographic area

**Note**: on the table summary screen, the Geographic level is now Super Data Zone. *Click* on the Change hyperlink at the Geographic area.

| ← C                                                                         | om/data?v=SDZ21&d=PEOPLE&v=RELIGION_BELONG_TO_OR_BROUGHT_UP_IN_DVO&~LGD14= A な | ∑≞ | Ē         | <b>%</b> |   |
|-----------------------------------------------------------------------------|--------------------------------------------------------------------------------|----|-----------|----------|---|
| Dimport favorites For quick access, place your favorites                    | ere on the favorites bar. Manage favorites now                                 |    |           |          |   |
| This dataset provides Census 2021 estim religion or religion brought up in. | ates that classify usual residents in Northern Ireland by                      |    |           |          | • |
| Your table                                                                  |                                                                                |    |           |          |   |
| Population                                                                  | People                                                                         |    |           |          |   |
| Geographic level                                                            | Census 2021 Super Data Zone                                                    |    | Cha       | inge     |   |
| Geographic area                                                             | Ards and North Down                                                            |    | Cha       | inge     | ) |
| Variables                                                                   | Religion or Religion Brought Up In                                             |    | Cha       | inge     |   |
| Filters                                                                     | None selected                                                                  |    | Filter ta | able     |   |
| Pivot                                                                       | No pivot applied                                                               |    | Pivot ta  | able     |   |
| Download >                                                                  |                                                                                |    |           |          |   |
|                                                                             |                                                                                |    |           |          | - |

(d) *Select* <u>Search for any Census 2021 Super Data Zone by name or code</u>, *enter* the text Newtownards\_H, and *click* the blue search icon. *Select* Newtownards\_H

| ← C                                                                                                    | HT_UP_IN_DVO&sv A 🏠 🛱 🎓 😪 …                            |
|----------------------------------------------------------------------------------------------------|--------------------------------------------------------|
| CD Import favorites For quick access, place your favorites here on the favorites bar. Manage favorites now |                                                        |
| SISRA FLEXIBLE TABLE BUILDER                                                                               | <b>Census</b><br>2021                                  |
| <u>← Back</u>                                                                                              |                                                        |
| Choose areas for your selected geography                                                                   | Your table                                             |
| O Get data for every Census 2021 Super Data Zone                                                           | Data confidentiality                                   |
| Search for any Census 2021 Super Data Zone by name or code                                                 | 100% 850 out of 850 areas pass confidentiality checks. |
| Newtownards_H                                                                                              |                                                        |
|                                                                                                    | Cell count: 320                                        |
| NEWTOWNAIds_H N21000/86                                                                                    | Population: People                                     |
| Select every Census 2021 Super Data Zone within a larger area                                              | Geographic level: Census 2021 Super Data Zone          |
|                                                                                                    | •                                                      |

#### (e) Click Save and return

| C      https://build.nisra.gov.uk/en/custom/geography?r=data&d=PEOPLE&v=SDZ21&v=     D Import favorites      For quick access, place your favorites here on the favorites bar. Manage favorites now | RELIGION_BELONG_TO_O           | R_BROUGHT_UP_IN A 🏠 🛈 🗲 🔂 🥨 …                 |
|----------------------------------------------------------------------------------------------------|--------------------------------|-----------------------------------------------|
| <u>← Back</u>                                                                                                    |                                | ^                                             |
| Choose areas for your selected geography                                                                                                    |                                | Your table                                    |
| Get data for every Census 2021 Super Data Zone                                                                                                    |                                | Data confidentiality                          |
| Search for any Census 2021 Super Data Zone by name or code                                                                                                    |                                | 1 out of 1 areas pass confidentiality checks. |
| Newtownards_H                                                                                                    | Q                              | Cell count: 4                                 |
| Your selected areas                                                                                                    |                                | Population: People                            |
| Newtownards_H N21000786                                                                                                    | Remove                         | Geographic level: Census 2021 Super Data Zone |
| Save and return                                                                                                    | Geographic area: Newtownards_H |                                               |
|                                                                                                    |                                | Variables: Religion or Religion Brought Up In |

#### 12. Changing Variables

#### (a) *Click* on the Change hyperlink at Variables

**Note**: On the table summary screen, you will see both Geographic level and Geographic area have been changed to the Super Data Zone of Newtownards\_H.

| This dataset provides Census 2021 est religion or religion brought up in. | imates that classify usual residents in Northern Ireland by |              |
|---------------------------------------------------------------------------|-------------------------------------------------------------|--------------|
| Your table                                                                |                                                             |              |
| Population                                                                | People                                                      |              |
| Geographic level                                                          | Census 2021 Super Data Zone                                 | Change       |
| Geographic area                                                           | Newtownards_H                                               | Change       |
| Variables                                                                 | Religion or Religion Brought Up In                          | Change       |
| Filters                                                                   | None selected                                               | Filter table |
| Pivot                                                                     | No pivot applied                                            | Pivot table  |

#### (b) Select variables

In the Your selected variables dialogue box *click* on Remove to clear the currently selected variable of Religion or Religion Brought Up In

| C     D     https://build.nisra.gov.uk/en/custom/variables?d=PEOPLE&v=SDZ21&v=RELIGION     Import favorites     For quick access, place your favorites here on the favorites bar. <u>Manage favorites now</u> | N_BELONG_TO_OR_BROUGHT_UP_IN_DVO&~SD A 公 다 た 通 😵 |  |
|----------------------------------------------------------------------------------------------------|--------------------------------------------------|--|
| <u>← Back</u>                                                                                                    |                                                  |  |
| Choose your variables                                                                                                    | Your table                                       |  |
| Search available variables                                                                                                    | Q Data confidentiality                           |  |
| All                                                                                                    | 1 out of 1 areas pass confidentiality checks.    |  |
| Your selected variables                                                                                                    |                                                  |  |
| Religion or Religion Brought Up In                                                                                                    | Remove 1 Cell count: 4                           |  |
|                                                                                                    | Population: People                               |  |
| Save and return                                                                                                    | Geographic level: Census 2021 Super Data Zone    |  |
|                                                                                                    | Geographic area: Newtownards_H                   |  |
|                                                                                                    | Variables: Religion or Religion Brought Up In    |  |

(c) *Select* the variable Adult Lifestage by entering as text into the text box and *clicking* on the blue search icon. *Click* on the matching result Adult Lifestage hyperlink.

| ← C 🗈 https://build.nisra.gov.uk/en/custom/variables?d=PEOPLE&v=SDZ21&v=RELIGION_BELONG_TO_OR_B             | ROUGHT_UP_IN_DVO&~SD A ☆ ロ た @ 😪 …            |
|----------------------------------------------------------------------------------------------------|-----------------------------------------------|
| 💭 Import favorites   For quick access, place your favorites here on the favorites bar. Manage favorites now |                                               |
| SINSRA FLEXIBLE TABLE BUILDER                                                                               | 2021                                          |
| <u>← Back</u><br>Choose your variables                                                                      | Your table                                    |
| Adult Lifestage                                                                                             | Q Data confidentiality                        |
| AII                                                                                                    | 1 out of 1 areas pass confidentiality checks. |
| One matching result found Clear se                                                                          | earch                                         |
|                                                                                                    | Cell count: 4                                 |
| Adult Lifestage<br>5 classifications available                                                              | > Population: People                          |
| Your selected variables                                                                                     | Geographic level: Census 2021 Super Data Zone |
|                                                                                                    | Geographic area: Newtownards_H                |

| C     C     https://build.nisra.gov.uk/en/custom/variables/ADULT_LIFESTAGE_AGG20?d=PEOPLE&v=S       C     C     For quick access, place your favorites here on the favorites bar. Manage favorites now | DZ21&~SDZ21=N2 | 1000786&r=variables A ☆ 다 않 ጭ ጭ               |
|----------------------------------------------------------------------------------------------------|----------------|-----------------------------------------------|
| <u>Back</u><br>Choose a classification of Adult Lifestage                                                                                                    |                | Your table                                    |
| O Adult Lifestage - 6 Categories                                                                                                    | 0              | Data confidentiality                          |
| O Adult Lifestage - 8 Categories                                                                                                    | 0              | 1 out of 1 areas pass confidentiality checks. |
| O Adult Lifestage - 11 Categories                                                                                                    | 0              |                                               |
| O Adult Lifestage - 13 Categories                                                                                                    | 6              | Cell count: 13                                |
| O Adult Lifestage                                                                                                    | 0              | Geographic level: Census 2021 Super Data Zone |
| Save and return or cancel                                                                                                    |                | Geographic area: Newtownards_H                |
|                                                                                                    |                | Variables: Adult Lifestage - 13 Categories    |

(d) Select Adult Lifestage – 13 categories. Then click Save and return.

**Note**: The variable listing in <u>Appendix 2</u> specifies the classification to select for each variable in the community profile (n=12)

(e) *Select* second variable Qualifications (Highest Level) by entering as text into the text box and *clicking* on blue search icon. *Click* on matching result Qualifications (Highest Level) hyperlink.

| $\leftarrow \rightarrow $ C | https://build.nisra.gov.uk/en/custom/variables?d=                         | PEOPLE&v=SDZ21&v=ADULT_LIFESTAGE_AGG13&~SI   | DZ21=N21000786& A 🏠 🗘                   | £ @          | ~ |   |
|-----------------------------|---------------------------------------------------------------------------|----------------------------------------------|-----------------------------------------|--------------|---|---|
| Import favorites            | or quick access, place your favorites here on the favorites bar. <u>h</u> | fanage favorites now                         |                                         |              |   |   |
| <u>← Back</u>               |                                                                           |                                              |                                         |              |   | Î |
| Choose                      | your variables                                                            |                                              | Your table                              |              |   |   |
| Qualification               | s (Highest Level)                                                         | Q                                            | Data confidentiality                    |              |   |   |
| All                         |                                                                           |                                              | 1 out of 1 areas pass con<br>checks.    | fidentiality |   |   |
| One matching re             | sult found                                                                | Clear search                                 |                                         |              |   |   |
| Qualifications              | (Highest Level)                                                           | <u>`````````````````````````````````````</u> | Cell count: 13                          |              |   |   |
| 3 classifications av        | /ailable                                                                  | >                                            | Population: People                      |              |   |   |
|                             |                                                                           |                                              | Geographic level: Census 2021 Super I   | Data Zone    |   |   |
| Your selecte                | ed variables                                                              |                                              | <b>a H H H</b>                          |              |   |   |
| Adult Lifesta               | ge - 13 Categories                                                        | Change Remove                                | Geographic area: Newtownards_H          |              |   |   |
|                             |                                                                           |                                              | Variables: Adult Lifestage - 13 Categor | ies          |   | - |

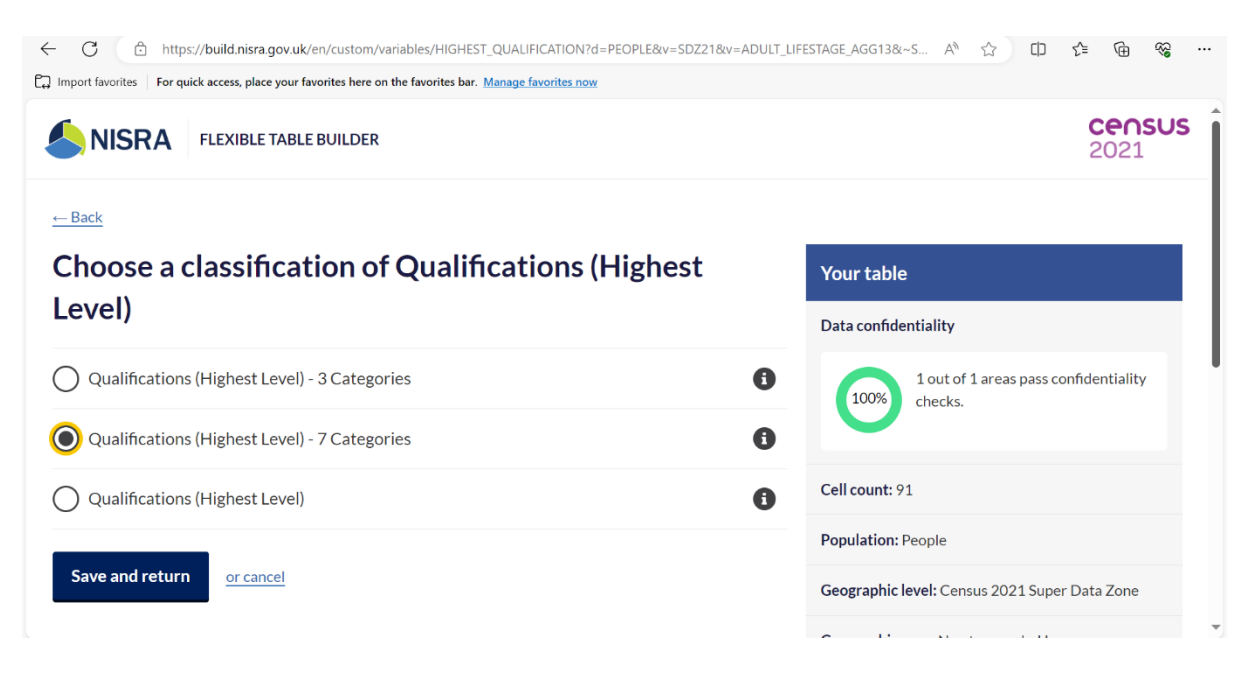

(f) Use the variable listing in <u>Appendix 2</u> to select the relevant classification. In this case, *select* Qualifications (Highest Level) – 7 categories. Then *click* Save and return.

#### (g) Click Save and continue

Note: Dialogue box shows selected variables and classification

| ← C                                                                                                    | =N21000786&v=ADULT_LIFESTAGE_AGG13&v=HIG A <sup>A</sup> 🏠 🗘 🗘 🏠 🍘 😪 …                        |
|----------------------------------------------------------------------------------------------------|----------------------------------------------------------------------------------------------|
| T Import favorites For quick access, place your favorites here on the favorites bar. Manage favorites now |                                                                                              |
| <u>← Back</u>                                                                                             | <u>ـ</u>                                                                                     |
| Choose your variables                                                                                     | Your table                                                                                   |
| Search available variables                                                                                | Q Data confidentiality                                                                       |
| AI                                                                                                    | 1 out of 1 areas pass confidentiality checks.                                                |
| Your selected variables                                                                                   |                                                                                              |
| Adult Lifestage - 13 Categories                                                                           | hange Remove ()                                                                              |
| Oualifications (Highest Level) - 7 Categories                                                             | Population: People                                                                           |
|                                                                                                    | Geographic level: Census 2021 Super Data Zone                                                |
| Save and continue                                                                                         | Geographic area: Newtownards_H                                                               |
|                                                                                                    | Variables: Adult Lifestage - 13 Categories,<br>Qualifications (Highest Level) - 7 Categories |

#### (13) Create Pivot table

**Note**: Summary table now shows selected Geographic level (Super Data Zone), Geographic area (Newtownards\_H), and Variables: Adult Lifestage, Qualifications (Highest level).

(a) Click on Pivot Table hyperlink at the Pivot area to start creating the pivot table

| ← C 🗈 https://build                                                         | d.nisra.gov.uk/en/custom/data?d=PEOPLE&v=SDZ21&v=ADULT_LIFESTAGE_AGG13&v=HIGHEST_QUALIFICATION_AGG A 🏠 🏠                                               | £^≡ | <u>ن</u> | <b>*</b> 2 |   |
|-----------------------------------------------------------------------------|----------------------------------------------------------------------------------------------------|-----|----------|------------|---|
| Import favorites For quick acce                                             | ss, place your favorites here on the favorites bar. Manage favorites now                                                                               |     |          |            |   |
| This table provides Cens<br>by Qualifications (Highe<br>contains 91 counts. | sus 2021 estimates that classify People by Adult Lifestage - 13 Categories<br>st Level) - 7 Categories at Census 2021 Super Data Zone level. The table |     |          |            | • |
| Your table                                                                  |                                                                                                    |     |          |            |   |
| Population                                                                  | People                                                                                                    | St  | tart ag  | ain        | l |
| Geographic level                                                            | Census 2021 Super Data Zone                                                                                                    |     | Char     | nge        |   |
| Geographic area                                                             | Newtownards_H                                                                                                    |     | Char     | nge        |   |
| Variables                                                                   | Adult Lifestage - 13 Categories, Qualifications (Highest Level) - 7 Categories                                                                         |     | Char     | nge        |   |
| Filters                                                                     | None selected                                                                                                    | Fi  | ilter ta | ble        |   |
| Pivot                                                                       | No pivot applied                                                                                                    | P   | ivot ta  | ble        |   |
| Download                                                                    |                                                                                                    |     |          |            | ¥ |

(b) To pivot your table, *drag* the qualifications (highest level) variable (move curser to Qualifications variable to highlight, *hold left click* and *move* mouse or *navigate* track pad to move the variable) from the Rows section into the Columns section.

| ← C 	ⓑ https://build.nisra.gov.uk                            | /en/custom/pivotdata                     | d=PEOPLE&~SDZ21=N21000                   | 786&r=data&v=SDZ21&เ                                     | v=ADULT_LIFESTAGE_AGG1 A 🏠 🕻                           | : < <u>€</u> ≪ …      |
|--------------------------------------------------------------|------------------------------------------|------------------------------------------|----------------------------------------------------------|--------------------------------------------------------|-----------------------|
| Import favorites For quick access, place your f              | avorites here on the favor               | rites bar. Manage favorites now          |                                                          |                                                        |                       |
|                                                              | EBUILDER                                 |                                          |                                                          |                                                        | <b>CENSUS</b><br>2021 |
| <u>← Back</u>                                                |                                          |                                          |                                                          |                                                        |                       |
| Pivot your table                                             |                                          |                                          |                                                          |                                                        |                       |
| Rows Census 2021 Super                                       | Data Zone 🛛 🖩 🖌                          | Adult Lifestage - 13 Cate                | gories II Qualific                                       | ations (Highest Level) - 7 Categories                  |                       |
| <b>Columns</b> Drag variables here to                        | pivot                                    |                                          |                                                          |                                                        |                       |
| Save and return or cancel                                    |                                          |                                          |                                                          |                                                        |                       |
| Census 2021 Census 2021 Super Data Data Zone Label Zone Code | er Adult<br>Lifestage - 13<br>Categories | Adult Lifestage - 13<br>Categories Label | Qualifications<br>(Highest Level) - 7<br>Categories Code | Qualifications (Highest Level) - 7<br>Categories Label | Count                 |

# (c) Click on Save and return

| $\leftrightarrow$ $\rightarrow$ $C$ $\triangle$ https://build.nisra.gov.uk/en | /custom/pivotdata?d=PEOPLE&~SDZ21=N21000786&r=data&v=SDZ21&v=ADULT_LIFESTAGE A 🖒 🏠 🖨 | ć≞ @ % …              |
|-------------------------------------------------------------------------------|--------------------------------------------------------------------------------------|-----------------------|
| C Import favorites For quick access, place your favorites here                | e on the favorites bar. Manage favorites now                                         |                       |
| SINISRA FLEXIBLE TABLE BUILDE                                                 | R                                                                                    | <b>Census</b><br>2021 |
| <u>← Back</u>                                                                 |                                                                                      |                       |
| Pivot your table                                                              |                                                                                      |                       |
| Rows Census 2021 Super Data Zor                                               | # Adult Lifestage - 13 Categories                                                    |                       |
| Columns # Qualifications (Highest Lev                                         | el) - 7 Categories                                                                   | <u>Clear pivot</u>    |
| Save and return or cancel                                                     |                                                                                      |                       |
| Count                                                                         | Qualifications<br>(Highest Level)<br>- 7 Categories                                  |                       |

# (d) Check table summary of Geographic level, Geographic area, Variables, and Pivot options.

| ← C 🗈 https://bu                                                          | ild.nisra.gov.uk/en/custom/data?d=PEOPLE&~SDZ21=N21000786&r=data&v=SDZ21&v=ADULT_LIFESTAGE_AGG13&v= A 🖧 🖧                                                | ¢ | 5_≡ | Ē         | ~~~~~~~~~~~~~~~~~~~~~~~~~~~~~~~~~~~~~~~ |  |
|---------------------------------------------------------------------------|----------------------------------------------------------------------------------------------------|---|-----|-----------|-----------------------------------------|--|
| Import favorites For quick ac                                             | cess, place your favorites here on the favorites bar. Manage favorites now                                                                               |   |     |           |                                         |  |
| This table provides Cer<br>by Qualifications (High<br>contains 91 counts. | nsus 2021 estimates that classify People by Adult Lifestage - 13 Categories<br>est Level) - 7 Categories at Census 2021 Super Data Zone level. The table |   |     |           |                                         |  |
| Your table                                                                |                                                                                                    |   |     |           |                                         |  |
| Population                                                                | People                                                                                                    |   |     | Start a   | again                                   |  |
| Geographic level                                                          | Census 2021 Super Data Zone                                                                                                    |   |     | <u>Ch</u> | ange                                    |  |
| Geographic area                                                           | Newtownards_H                                                                                                    |   |     | <u>Ch</u> | ange                                    |  |
| Variables                                                                 | Adult Lifestage - 13 Categories, Qualifications (Highest Level) - 7 Categories                                                                           |   |     | <u>Ch</u> | ange                                    |  |
| Filters                                                                   | None selected                                                                                                    |   |     | Filter    | table                                   |  |
| Pivot                                                                     | 2 row variables, 1 column variable                                                                                                    |   |     | Ch        | ange                                    |  |
| Download                                                                  |                                                                                                    |   |     |           |                                         |  |
|                                                                           |                                                                                                    |   |     |           |                                         |  |

#### (14) Data Extraction

(a) *Click* on download, which opens a window to download formats. Click on XLSX to open Excel spreadsheet download window on the top right of screen. *Click* on Open file at top right corner of screen to open Excel spreadsheet containing the generated data table.

| 🗧 🕝 🕆 https://build.nisra.gov.uk/en/custom/data?d=PEOPLE&~SDZ21=N21000786&r=data&v=SDZ21&v=ADULT_LIFESTAGE_AGG A 🏠 🛱 🛓 😪 🚥 |                                                                            |                                                             |              |   |  |  |  |  |  |  |
|----------------------------------------------------------------------------------------------------|----------------------------------------------------------------------------|-------------------------------------------------------------|--------------|---|--|--|--|--|--|--|
| Import favorites For quick acc                                                                                             | tess, place your favorites here on the favorites bar. Manage favorites now | Downloads                                                   | \$           |   |  |  |  |  |  |  |
| Your table                                                                                                    |                                                                            | ni-census21-people-sdz2tion_agg7-45588d2c.xlsx<br>Open file |              |   |  |  |  |  |  |  |
| Population                                                                                                    | People                                                                     | See more                                                    | again        |   |  |  |  |  |  |  |
| Geographic level                                                                                                    | Census 2021 Super Data Zone                                                |                                                             | Change       | 1 |  |  |  |  |  |  |
| Geographic area Newtownards_H                                                                                              |                                                                            |                                                             |              |   |  |  |  |  |  |  |
| Variables         Adult Lifestage - 13 Categories, Qualifications (Highest Level) - 7 Categories         Ct                |                                                                            |                                                             |              |   |  |  |  |  |  |  |
| Filters                                                                                                    | None selected                                                              | Ē                                                           | Filter table |   |  |  |  |  |  |  |
| Pivot                                                                                                    | 2 row variables, 1 column variable                                         |                                                             | Change       |   |  |  |  |  |  |  |
| Download V<br>Download as<br>XLSX<br>Data table and supporting in                                                          | Iformation                                                                 |                                                             |              | + |  |  |  |  |  |  |

(b) The NISRA FTB Excel spreadsheet will open in a new window at the Cover Sheet. *Click* the Table tab at bottom left-hand corner of the spreadsheet to open the generated data table.

| File       | Home Insert Page Layout Formulas Data Review View Automate Help                                                                                                    |   | Comments | Share ~ |
|------------|----------------------------------------------------------------------------------------------------|---|----------|---------|
| $\bigcirc$ | PROTECTED VIEW Be careful—files from the Internet can contain viruses. Unless you need to edit, it's safer to stay in Protected View. Enable Editing                                                                      |   |          | ×       |
| A1         | 🔹 🗄 🔀 🧹 🦨 🕹 Adult Lifestage - 13 Categories by Qualifications (Highest Level) - 7 Categories                                                                                                    |   |          | ~       |
|            | A                                                                                                    | В | С        | <b></b> |
| 1          | Adult Lifestage - 13 Categories by Qualifications (Highest Level) - 7 Categories                                                                                                    |   |          |         |
| 2          | This table provides Census 2021 estimates that classify People by Adult Lifestage - 13 Categories by Qualifications<br>(Highest Level) - 7 Categories at Census 2021 Super Data Zone level. The table contains 91 counts. |   |          |         |
| 3<br>4     | Accredited official statistics theme<br>Census 2021                                                                                                    |   |          |         |
| 5          | Coverage<br>Census 2021 Super Data Zone                                                                                                    |   |          |         |
| 7          | Contact name                                                                                                    |   |          |         |
| 9          | Contact number                                                                                                    |   |          |         |
| 10         | Contact email                                                                                                    |   |          |         |
| 12         | census@nisra.gov.uk                                                                                                    |   |          |         |
| Ready      |                                                                                                    |   | ─        | + 100%  |

(c) *Click* on Enable Editing in the yellow band at the top of the screen.

| File  | Home Insert Page Layout Formulas Data Revie                                  | w View Automate Help                                       |                | Comments                             | 🖻 Share 🕞   |
|-------|------------------------------------------------------------------------------|------------------------------------------------------------|----------------|--------------------------------------|-------------|
| Û     | PROTECTED VIEW Be careful—files from the Internet can contain viruses. Unles | ss you need to edit, it's safer to stay in Protected View. | Enable Editing |                                      | ×           |
| D6    | $\cdot$ : $\times \checkmark f_x$ 5                                          |                                                            |                |                                      | ~           |
|       | A                                                                            | В                                                          |                | С                                    | <b>^</b>    |
| 1     | Adult Lifestage - 13 Categories by Qualification                             | tions (Highest Level) - 7 Catego                           | ies            |                                      |             |
| 2     | This worksheet contains one table.                                           |                                                            |                |                                      |             |
| 3     | Freeze panes are turned on. To turn off freeze panes plea                    | se consult the help documentation for you                  | r software.    |                                      |             |
| 4     | Count                                                                        |                                                            |                |                                      | Qı<br>Le    |
| 5     | Census 2021 Super Data Zone Code                                             | Census 2021 Super Data Zone Label                          | Adult          | Lifestage - 13 Categories            |             |
| 6     | N21000786                                                                    | Newtownards_H                                              | Age 1          | 6-24 years: No dependent children ir | n house     |
| 7     | Cover sheet Table                                                            | Manufatura and a 11                                        | 1              | COlucers: Demondent shildren in h    | alla ala al |
| Ready | · 12                                                                         |                                                            |                | III                                  | + 100%      |

(d) *Click* on View in the NISRA FTB Excel spreadsheet ribbon (row of tabs and icons located at the top of the Excel window), then *click* on drop-down arrow at Freeze Panes, and *click* on Unfreeze Panes.

| Default Page Layout Registration Griddines Registration Griddines Company 100% Zoom in Company All Chiefe Company All Chiefe Co |          |
|----------------------------------------------------------------------------------------------------|----------|
| Handbarr Control 2001 Control 2001 Control 2 |          |
| Sheet View     Workbook Views     Show     Zoom     Unifereze Panes     Macros       D6     -     :     ×         Unifock all rows and columns to scroll through the entre worksheet.                                                                                                    | ^<br>*   |
| A     B     Freeze Top Row       Adult Lifestage - 13 Categories by Qualifications (Highest Level) - 7 Categories     Keep the top row visible while scrolling through the rest of the worksheet.                                                                                                    | -        |
| 2       This worksheet contains one table.         3       Freeze panes are turned on. To turn off freeze panes please consult the help documentation for your software.         Very term of the worksheet.                                                                                                    | _        |
| 4 Count                                                                                                    | Qı<br>Le |
|                                                                                                    |          |
|                                                                                                    | 100%     |

(e) *Scroll* down and across to column C (Adult Lifestage categories) and *select* Counts for No Qualifications in Column D, and rows 9-11, (ie youngest dependent child in household aged 0-4yrs, 5-11yrs, 12-18yrs), *right-click* and *copy* data. Keep this NISRA FTB Excel spreadsheet open.

| File Home Insert Page La                                                                                                    | ayout Formulas Data Review                                                                       | v <u>View</u> Automate Help                                      |                                       |                                                                                                    | Comments                                                                               |  |  |  |  |  |
|----------------------------------------------------------------------------------------------------|--------------------------------------------------------------------------------------------------|------------------------------------------------------------------|---------------------------------------|----------------------------------------------------------------------------------------------------|----------------------------------------------------------------------------------------|--|--|--|--|--|
| Default ×<br>I Keep ≪ Exit ≪ New I Options                                                                                                    | Normal Page Break<br>Preview TCustom Views                                                       | Navigation Gridlines                                             | Zoom 100% Zoom to<br>Selection        | Image All     Image All     Imag | Switch<br>indows *                                                                     |  |  |  |  |  |
| Sheet View                                                                                                    | Sheet View Workbook Views Show Zoom                                                              |                                                                  |                                       |                                                                                                    |                                                                                        |  |  |  |  |  |
| D9 $\cdot$ : $\times \checkmark f_x$                                                                                                    | 2                                                                                                |                                                                  |                                       |                                                                                                    | *                                                                                      |  |  |  |  |  |
| 1                                                                                                    | C                                                                                                | D                                                                | E                                     |                                                                                                    |                                                                                        |  |  |  |  |  |
| <ul> <li>5 Adult Lifestage - 13 Cate;</li> <li>6 Age 16-24 years: No deper</li> <li>7 Age 16-24 years: No depende</li> <li>8 Age 25-54 years: No depende</li> </ul> | gories<br>ndent children in household<br>nt children in household<br>ndent children in household |                                                                  |                                       | No qualifications<br>3<br>8<br>24                                                                                                    | Level 1: 1 to 4 GCSE<br>levels, CSEs (<br>grades); 1 AS Level; f<br>level 1; or equiva |  |  |  |  |  |
| 9 Age 25-54 years: Depende<br>10 Age 25-54 years: Depende                                                                                                    | nt children in household: Young<br>nt children in household: Young                               | est dependent child in househo<br>est dependent child in househo | d aged 0-4 years<br>d aged 5-11 years | 25                                                                                                    |                                                                                        |  |  |  |  |  |
| 12 Age 55-65 years: One pers                                                                                                    | nt children in household: Young                                                                  | est dependent child in househo                                   | d aged 12-18 years                    | 5                                                                                                    |                                                                                        |  |  |  |  |  |
| 13 Age 55-65 years: Two or m                                                                                                    | ore person household: No depe                                                                    | ndent children                                                   |                                       | 14                                                                                                    |                                                                                        |  |  |  |  |  |
| 14 Age 55-65 years: Two or m                                                                                                    | ore person household: Depende                                                                    | ent children in household                                        |                                       | 2                                                                                                    |                                                                                        |  |  |  |  |  |
| 15 Age 66+ years: One person                                                                                                    | n household                                                                                      |                                                                  |                                       | 28                                                                                                    |                                                                                        |  |  |  |  |  |
| 16 Age 66+ years: Two or mor                                                                                                    | e person household: No depend                                                                    | lent children                                                    |                                       | 32                                                                                                    |                                                                                        |  |  |  |  |  |
| 18 No code required                                                                                                    | e person nousenoia: Depenaen                                                                     | 0                                                                |                                       |                                                                                                    |                                                                                        |  |  |  |  |  |
| 20                                                                                                    |                                                                                                  |                                                                  |                                       |                                                                                                    |                                                                                        |  |  |  |  |  |
| Cover sheet Table                                                                                                    | (+)                                                                                              |                                                                  | 1                                     |                                                                                                    | •                                                                                      |  |  |  |  |  |
| Ready 📸 Accessibility: Good to go                                                                                                    | ×                                                                                                |                                                                  | Average: 4                            | Count: 3 Sum: 12                                                                                                    | ]+ 100%                                                                                |  |  |  |  |  |

# C. Create Charts

#### 15 Navigate CPT Excel spreadsheet

(a) *Open* your saved CPT <u>Excel Template</u>, if not already open. In this example, it is the Co *Down* CPT Excel Template. Use the arrow buttons in bottom left-hand corner of screen to *scroll* variable tabs, then *click* on the Parent Qualifications tab.

| File      | tome Ir       | nsert Pa     | ge Layout            | Formu        | ilas Data  | a Review V      | fiew Auto         | omate   | Help             | itional Form             | atting ¥ | 🔚 Insert 👻 | Σ.               |                                  |           | Comm      | ients  | ය Shar          | re ~ |
|-----------|---------------|--------------|----------------------|--------------|------------|-----------------|-------------------|---------|------------------|--------------------------|----------|------------|------------------|----------------------------------|-----------|-----------|--------|-----------------|------|
| Paste     | B I           | <u>⊻</u> ~ ⊞ | ~   <u>&amp;</u> ~ , | <u>A</u> ~ 1 |            |                 | 19 - % <b>?</b>   | €68 -08 | Forma<br>Cell St | at as Table ~<br>tyles ~ |          | Delete ~   | <b>⊡</b> ~<br>♦~ | Sort & Find &<br>Filter ~ Select | sensit    | dvity Ad  | Jd-ins | Analyze<br>Data | ,    |
| Clipboard | 15            | Font         |                      | 12           | Alignn     | nent 🕠          | Number            | 12      |                  | Styles                   |          | Cells      |                  | Editing                          | Sensit    | tivity Ac | dd-ins |                 |      |
| D6        | -             | × ×          | fx                   |              |            |                 |                   |         |                  |                          |          |            |                  |                                  |           |           |        |                 | ,    |
|           | ۵             | R            | c                    | D            | F          | F               | G                 | н       | i r              | i.                       | ĸ        | 1 1 1      | м                | N                                | 0         | P         | 0      |                 | R    |
| Parent    | Oualificatio  | ons - Co Dov | vn Templat           | e            |            |                 |                   |         |                  |                          |          |            |                  |                                  |           |           | 4      | _               | -    |
| Source    | Census 20     | 21 (NISRA)   |                      |              |            |                 |                   |         |                  |                          |          |            |                  |                                  |           |           |        |                 |      |
| Populat   | tion by parer | nt (age25-54 | tyrs) degree         | e (L4+)      |            |                 |                   |         |                  |                          |          |            |                  |                                  |           |           |        |                 | _    |
| 5         |               | NI           | Down                 | LGD          | DEA        | Super Data Zone | Data Zone         |         |                  |                          |          |            |                  |                                  |           |           |        |                 |      |
| 5 younges | st 0-4yrs     | 71777        | 22802                |              |            |                 |                   |         |                  |                          |          |            |                  |                                  |           |           |        |                 |      |
| 7 younges | st 5-11yrs    | 59122        | 19631                |              |            |                 |                   |         |                  |                          |          |            |                  |                                  |           |           |        |                 |      |
| 3 younges | st 12-18yrs   | 36559        | 11943                |              |            |                 |                   |         |                  |                          |          |            |                  |                                  |           |           |        |                 |      |
| 9         |               | 167458       | 54376                |              | 0 0        | 0 0             | 0                 |         |                  |                          |          |            |                  |                                  |           |           |        |                 |      |
| 1         |               | NI           | County               | LGD          | DEA        | Super Data Zone | Data Zone         |         |                  |                          |          |            |                  |                                  |           |           |        |                 |      |
| 2 vounge  | st 0-4vrs     | 42.9         | 41.9                 | #DIV/0!      | #DIV/0!    | #DIV/0!         | #DIV/0!           |         |                  |                          |          |            |                  |                                  |           |           |        |                 | _    |
| 3 younge  | st 5-11vrs    | 35.3         | 36.1                 | #DIV/0!      | #DIV/0!    | #DIV/0!         | #DIV/0!           |         |                  |                          |          |            |                  |                                  |           |           |        |                 | _    |
| 4 younge  | st 12-18vrs   | 21.8         | 22.0                 | #DIV/0!      | #DIV/0!    | #DIV/0!         | #DIV/0!           |         |                  |                          |          |            |                  |                                  |           |           |        |                 |      |
| 5         |               | 100.0        | 100.0                | #DIV/0!      | #DIV/0!    | #DIV/0!         | #DIV/0!           |         |                  |                          |          |            |                  |                                  |           |           |        |                 |      |
| 6         |               |              |                      |              |            |                 |                   |         |                  |                          |          |            |                  |                                  |           |           |        |                 |      |
| 7 Populat | tion by parer | nt (age 25-5 | 4yrs) no qu          | alification  | s          |                 |                   |         |                  |                          |          |            |                  |                                  |           |           |        |                 |      |
| 8         |               | NI           | Down                 | LGD          | DEA        | Super Data Zone | Data Zone         |         |                  |                          |          |            |                  |                                  |           |           |        |                 |      |
| 9 younge  | st 0-4yrs     | 15241        | 3250                 |              |            |                 |                   |         |                  |                          |          |            |                  |                                  |           |           |        |                 |      |
| 0 younge  | st 5-11yrs    | 17099        | 3678                 |              |            |                 |                   |         |                  |                          |          |            |                  |                                  |           |           |        |                 |      |
| 1 younge  | st 12-18yrs   | 12995        | 2704                 |              |            |                 |                   |         |                  |                          |          |            |                  |                                  |           |           |        |                 |      |
|           | School A      | ne Populati  | ion Age              | Profile      | Parent Ou  | alifications Na | tional Identi     | ty Rel  | igion or Re      | lia (4)                  | 1 4      |            | _                |                                  |           |           | -      | _               | 11   |
|           |               | ge i opulati | Age                  | i tome       | r urent qu | 140             | in or in the line | -y iter | gionorite        |                          |          |            |                  | m                                | (783) (77 |           |        |                 | 111  |

(16). Copy and paste Count data between NISRA FTB and CPT Excel spreadsheets.

(a) *Select* Super Data Zone cells (F19-21) in the table 'Population by parent (age 25-34yrs) no qualifications' in the CPT Excel spreadsheet, then *right click* and *paste* the values (*123* paste option) copied from the NISRA FTB Excel table into the Super Data Zone Column (F). Keep the CPT Excel spreadsheet open.

| F   | ile Home In                  | isert Pa                | ige Layout                      | Formu       | ılas Dat  | a Review            | V     | iew Aut                 | tomate | Help    |                                                |                      |                                               |                   |                             |         | Com                  | ments              | 🖻 Sha           | are  | ~  |
|-----|------------------------------|-------------------------|---------------------------------|-------------|-----------|---------------------|-------|-------------------------|--------|---------|------------------------------------------------|----------------------|-----------------------------------------------|-------------------|-----------------------------|---------|----------------------|--------------------|-----------------|------|----|
| Pa  | Aptos<br>iste<br>jopboard S  | Narrow<br>U → I<br>Font | • <u>11</u> • A<br>• <u>♦</u> • | A^ A~ 3     |           | ≫~ ce<br>ce<br>ment | - E   | General<br>Paste Option | ons:   | Cor     | ditional Fo<br>at as Tab<br>Styles Y<br>Styles | ormatting ~<br>vle ~ | E Insert →<br>E Delete →<br>Format →<br>Cells | ∑ ~<br>↓ ~<br>♦ ~ | Sort & Fin<br>Filter ~ Sele | d & Sen | sitivity<br>sitivity | Add-ins<br>Add-ins | Analyza<br>Data | e    | ^  |
|     | - :                          | $\times  \checkmark$    | <i>fx</i> 12                    | 2           |           |                     |       |                         |        |         |                                                |                      |                                               |                   |                             |         |                      |                    |                 |      | ٧  |
|     | A                            | В                       | с                               | D           | E         | F                   |       | G                       | Н      | 1       | J                                              | к                    | L                                             | м                 | N                           | 0       | Р                    | Q                  |                 | R    |    |
| 10  |                              |                         |                                 |             |           |                     |       |                         |        |         |                                                |                      |                                               |                   |                             |         |                      |                    |                 |      |    |
| 11  |                              | NI                      | County                          | LGD         | DEA       | Super Data          | Zone  | Data Zone               |        |         |                                                |                      |                                               |                   |                             |         |                      |                    |                 |      |    |
| 12  | youngest 0-4yrs              | 42.9                    | 41.9                            | #DIV/0!     | #DIV/0!   | #DIV/0              | )!    | #DIV/0!                 |        |         |                                                |                      |                                               |                   |                             |         |                      |                    |                 |      |    |
| 13  | youngest 5-11yrs             | 35.3                    | 36.1                            | #DIV/0!     | #DIV/0!   | #DIV/C              | )!    | #DIV/0!                 |        |         |                                                |                      |                                               |                   |                             |         |                      |                    |                 |      |    |
| 14  | youngest 12-18yrs            | 21.8                    | 22.0                            | #DIV/0!     | #DIV/0!   | #DIV/0              | )!    | #DIV/0!                 |        |         |                                                |                      |                                               |                   |                             |         |                      |                    |                 |      |    |
| 15  |                              | 100.0                   | 100.0                           | #DIV/0!     | #DIV/0!   | #DIV/0              | 1     | #DIV/0!                 |        |         |                                                |                      |                                               |                   |                             |         |                      |                    |                 |      |    |
| 16  |                              |                         |                                 |             |           |                     |       |                         |        |         |                                                |                      |                                               |                   |                             |         |                      |                    |                 |      |    |
| 17  | Population by parer          | nt (age 25-5            | 4yrs) no qu                     | alification | IS        |                     |       |                         |        |         |                                                |                      |                                               |                   |                             |         |                      |                    |                 |      |    |
| 18  |                              | NI                      | Down                            | LGD         | DEA       | Super Data          | Zone  | Data Zone               |        |         |                                                |                      |                                               |                   |                             |         |                      |                    |                 |      |    |
| 19  | youngest 0-4yrs              | 15241                   | 3250                            |             |           |                     | 12    |                         |        |         |                                                |                      |                                               |                   |                             |         |                      |                    |                 |      |    |
| 20  | youngest 5-11yrs             | 17099                   | 3678                            |             |           |                     | 31    |                         |        |         |                                                |                      |                                               |                   |                             |         |                      |                    |                 |      |    |
| 21  | youngest 12-18yrs            | 12995                   | 2704                            |             |           |                     | 20    |                         |        |         |                                                |                      |                                               |                   |                             |         |                      |                    |                 |      |    |
| 22  |                              | 45335                   | 9632                            |             | 0 (       | 0                   | 0     | 0                       |        |         |                                                |                      |                                               |                   |                             |         |                      |                    |                 |      |    |
| 23  |                              |                         |                                 |             |           |                     |       |                         |        |         |                                                |                      |                                               |                   |                             |         |                      |                    |                 |      |    |
| 24  |                              | NI                      | County                          | LGD         | DEA       | Super Data          | Zone  | Data Zone               |        |         |                                                |                      |                                               |                   |                             |         |                      |                    |                 |      |    |
| 25  | youngest 0-4yrs              | 33.6                    | 33.7                            | #DIV/0!     | #DIV/0!   | #DIV/0              | )!    | #DIV/0!                 |        |         |                                                |                      |                                               |                   |                             |         |                      |                    |                 |      |    |
| 26  | youngest 5-11yrs             | 37.7                    | 38.2                            | #DIV/0!     | #DIV/0!   | #DIV/C              | )!    | #DIV/0!                 |        |         |                                                |                      |                                               |                   |                             |         |                      |                    |                 |      |    |
| 27  | youngest 12-18yrs            | 28.7                    | 28.1                            | #DIV/0!     | #DIV/0!   | #DIV/0              | )!    | #DIV/0!                 |        |         |                                                |                      |                                               |                   |                             |         |                      |                    |                 |      |    |
| 28  |                              | 100                     | 100                             | #DIV/0!     | #DIV/0!   | #DIV/0              | !     | #DIV/0!                 |        |         |                                                |                      |                                               |                   |                             |         |                      |                    |                 |      |    |
| 29  |                              |                         |                                 |             |           |                     |       |                         |        |         |                                                |                      |                                               |                   |                             |         |                      |                    |                 |      |    |
| 30  |                              |                         |                                 |             |           |                     | Aptos | N 🔻 11                  | • A^ A | č 🖙 🗸 % | 9 🚍                                            |                      |                                               |                   |                             |         |                      |                    |                 |      | -  |
|     | <ul> <li>School A</li> </ul> | ge Populat              | ion Age                         | Profile     | Parent Qu | alifications        | B 1   | r = 🗛 -                 | A - F  |         | <b>3</b>                                       | + : •                |                                               |                   |                             |         |                      |                    |                 | ►    |    |
| Sel | ect destination and press    | ENTER or cho            | ose Paste                       |             |           |                     |       |                         |        |         |                                                |                      |                                               |                   | =                           |         | <u> </u>             |                    |                 | + 10 | 0% |

(b) Return to the NISRA FTB pivot table. *Scroll* across to column H (Adult Lifestage categories) and *select* Counts for Degree (L4+) in rows 9-11 (ie youngest dependent child in household aged 0-4yrs, 5-11yrs, 12-18yrs), *right-click* and *copy* 

| File                                               | Home Insert Page Lay                                                                                                    | out Formulas Data Revi                                                    | iew <u>View</u> Automate Help                                                                                                    |                                                                                                    |                                                                                                    | Comments                                           |
|----------------------------------------------------|----------------------------------------------------------------------------------------------------|---------------------------------------------------------------------------|----------------------------------------------------------------------------------------------------|----------------------------------------------------------------------------------------------------|----------------------------------------------------------------------------------------------------|----------------------------------------------------|
| Default<br>🕞 Keep                                  | © Exit ≪ New I≡ Options<br>Sheet View                                                                                        | Normal Page Break Preview Workbook Views                                  | Ruler V Hea<br>Navigation V Gridlines<br>V Formula Bar<br>Show                                                                                                | dings Q Loom to Selection Zoom                                                                                                    | Image: New Window     □ Split     Image: New Window       □ Arrange All     □ Hide     Image: New Window       Image: New Window     □ Unhide     Image: New Window       Window     Window | Switch<br>Windows v<br>Macros                      |
| H9                                                 | $\cdot$ : $\times$ $\checkmark$ $f_x$                                                                                        | 50                                                                        |                                                                                                    |                                                                                                    |                                                                                                    | ~                                                  |
| 1                                                  | D                                                                                                    | E                                                                         | F                                                                                                    | G                                                                                                    | Н                                                                                                    |                                                    |
| E                                                  |                                                                                                    | Level 1: 1 to 4 GCSEs, O<br>levels, CSEs (any<br>grades); 1 AS Level; NVQ | Level 2: 5 or more GCSEs<br>(A*-C or 9-4), O levels<br>(passes) CSEs (grade 1);<br>1 A level, 2-3 AS Levels;<br>NVQ level 2, BTEC<br>General, City and Guilds | Level 3: 2 or more A<br>Levels, 4 or more AS<br>Levels; NVQ Level 3,<br>BTEC National, OND,<br>ONC, City and Guilds<br>Advanced Craft; or | Degree (BA, BSc),<br>foundation degree, NVQ<br>Level 4 and above, HND,<br>HNC, professional<br>qualifications (teaching<br>or nursing, for example),                                        | Other: Apprenticeships<br>other qualifications     |
| 5                                                  | No qualifications                                                                                                    | level 1; or equivalent                                                    | Craft; or equivalent                                                                                                    | equivalent                                                                                                    | or equivalent                                                                                                    | equivalent unknown                                 |
| 7                                                  | 40                                                                                                    | 16                                                                        | 75                                                                                                    | 40                                                                                                    | 11                                                                                                    | 11                                                 |
| 8                                                  | 81                                                                                                    | 45                                                                        | 74                                                                                                    | 92                                                                                                    | 120                                                                                                    | 31                                                 |
| 9                                                  | 12                                                                                                    | 12                                                                        | 44                                                                                                    | 51                                                                                                    | 50                                                                                                    | E                                                  |
| 10                                                 |                                                                                                    | 12                                                                        |                                                                                                    |                                                                                                    | 00                                                                                                    |                                                    |
|                                                    | 31                                                                                                    | 13                                                                        | 46                                                                                                    | 67                                                                                                    | 59                                                                                                    | 16                                                 |
| 11                                                 | 31                                                                                                    | 13                                                                        | 46<br>32                                                                                                    | 67<br>35                                                                                                    | 59<br>40                                                                                                    | 16<br>7                                            |
| 11 12                                              | 31<br>20<br>25                                                                                                    | 13<br>25<br>6                                                             | 46<br>32<br>5                                                                                                    | 67<br>35<br>7                                                                                                    | 59<br>40<br>10                                                                                                    | 16<br>7<br>8                                       |
| 11<br>12<br>13                                     | 31<br>20<br>25<br>79                                                                                                    | 12<br>13<br>25<br>6<br>27                                                 | 46<br>32<br>5<br>17                                                                                                    | 67<br>35<br>7<br>34                                                                                                    | 59<br>40<br>10<br>44                                                                                                    | 16<br>7<br>8<br>25                                 |
| 11<br>12<br>13<br>14                               | 31<br>20<br>25<br>79<br>7                                                                                                    | 12<br>13<br>25<br>6<br>27<br>4                                            | 46<br>32<br>5<br>17<br>7                                                                                                    | 67<br>35<br>7<br>34<br>5                                                                                                    | 59<br>40<br>10<br>44<br>4                                                                                                    | 16<br>7<br>8<br>25<br>2<br>11                      |
| 11<br>12<br>13<br>14<br>15<br>16                   | 31<br>20<br>25<br>79<br>7<br>58<br>67                                                                                        | 13<br>25<br>6<br>27<br>4<br>5                                             | 46<br>32<br>5<br>17<br>7<br>5                                                                                                    | 67<br>35<br>7<br>34<br>5<br>4                                                                                                    | 59<br>40<br>10<br>44<br>4<br>4<br>4                                                                                                    | 16<br>7<br>8<br>25<br>2<br>11<br>33                |
| 11<br>12<br>13<br>14<br>15<br>16<br>17             | 31<br>20<br>25<br>79<br>7<br>58<br>67<br>3                                                                                   | 13<br>25<br>6<br>27<br>4<br>5<br>8<br>8                                   | 46<br>32<br>5<br>17<br>7<br>5<br>10<br>0                                                                                                    | 67<br>35<br>7<br>34<br>5<br>4<br>6                                                                                                    | 59<br>40<br>10<br>44<br>4<br>4<br>4<br>4<br>16                                                                                                    | 16<br>7<br>8<br>25<br>2<br>11<br>33<br>0           |
| 11<br>12<br>13<br>14<br>15<br>16<br>17<br>18       | 31<br>20<br>25<br>79<br>7<br>58<br>67<br>3<br>0                                                                              | 13<br>25<br>6<br>27<br>4<br>5<br>8<br>1<br>0                              | 46<br>32<br>5<br>17<br>7<br>5<br>10<br>0<br>0                                                                                                    | 67<br>38<br>7<br>34<br>5<br>4<br>6<br>1<br>0                                                                                              | 59<br>40<br>10<br>44<br>4<br>4<br>16<br>1<br>0                                                                                                    | 16<br>7<br>25<br>2<br>11<br>33<br>0<br>0           |
| 11<br>12<br>13<br>14<br>15<br>16<br>17<br>18<br>19 | 31<br>20<br>25<br>79<br>7<br>58<br>67<br>3<br>0                                                                              | 13<br>13<br>25<br>6<br>27<br>4<br>5<br>8<br>8<br>1                        | 46<br>32<br>5<br>17<br>7<br>5<br>10<br>0<br>0                                                                                                    | 67<br>335<br>7<br>34<br>5<br>4<br>6<br>1<br>0                                                                                             | 59<br>400<br>10<br>44<br>44<br>4<br>4<br>16<br>1<br>1<br>0                                                                                                    | 16<br>7<br>26<br>22<br>11<br>33<br>0<br>0          |
| 11<br>12<br>13<br>14<br>15<br>16<br>17<br>18<br>19 | 31<br>20<br>25<br>79<br>7<br>58<br>67<br>3<br>0<br>0<br>20<br>20<br>20<br>20<br>20<br>20<br>20<br>20<br>20<br>20<br>20<br>20 | 13<br>25<br>6<br>27<br>4<br>5<br>8<br>1<br>0<br>€                         | 46<br>32<br>5<br>17<br>7<br>5<br>10<br>0<br>0                                                                                                    | 67<br>35<br>7<br>34<br>5<br>4<br>6<br>1<br>0                                                                                              | 59<br>40<br>10<br>44<br>4<br>4<br>16<br>1<br>0                                                                                                    | 16<br>7<br>25<br>2<br>11<br>33<br>0<br>0<br>0<br>0 |

(c) Switch to the CPT Excel Template, *select* the Super Data Zone cells (F6-8) in the table Population by parent (age 25-34yrs) degree (L4+), then *right click* and *paste* the copied values.

**Note**: notice how on pasting the Count data, the corresponding percentage values are automatically calculated in the table below it. It is this percentage data that is used to create the chart.

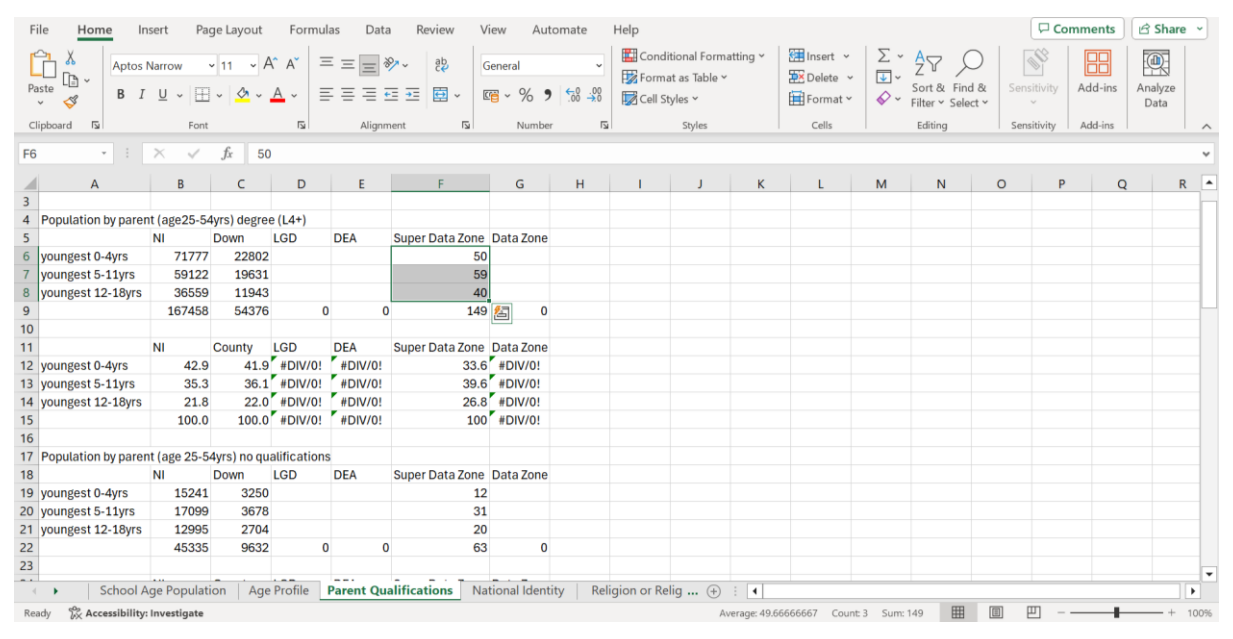

(d) *Scroll* down the spreadsheet to view the Super Data Zone charts for Parent Qualification (Degree) and Parent Qualification (None)

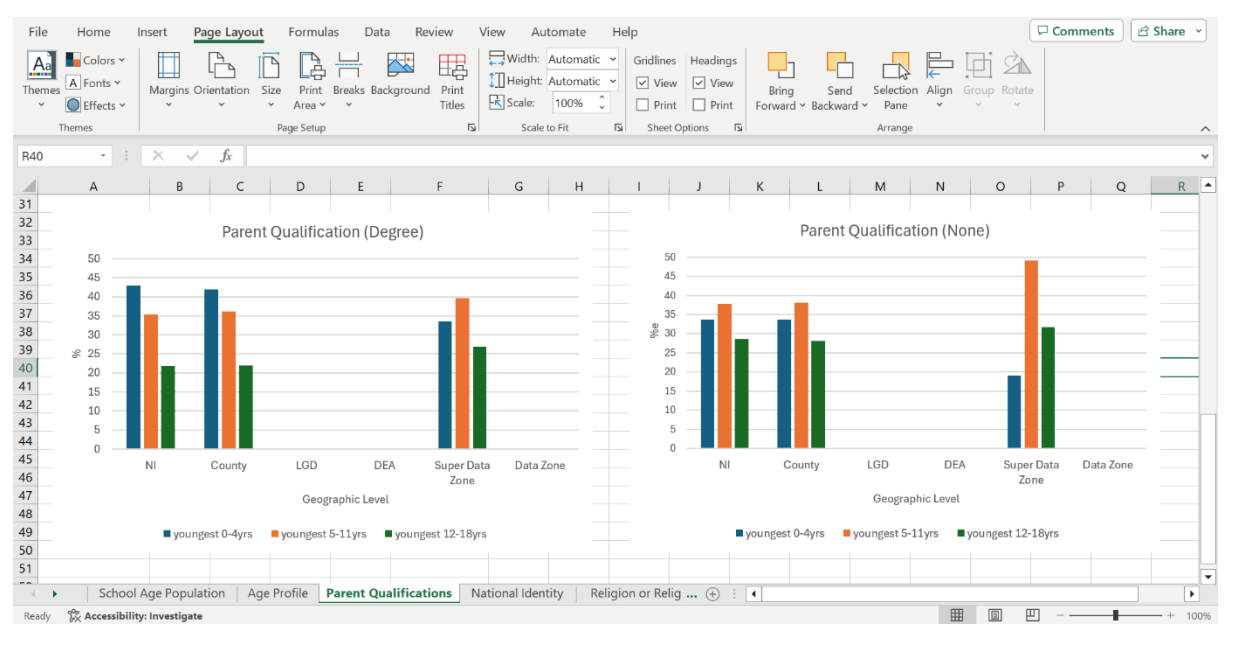

(e) Complete the Parent Qualifications chart by creating pivot tables for the remaining geography levels of LGD, DEA and DZ using *Steps 11, 13, 14 and 15* (**pgs 18-28**).

(f) Follow *Steps 9 and 10* (**pgs 16-17**) to copy the Parent Qualifications chart from the CPT Excel spreadsheet to MS Word or PowerPoint for editing.

#### **EXAMPLE 3** – Re-categorisation of Variable Categories

#### Variable: School Age Children

Data generation for this variable involves extraction of 0-18yrs data from the Age variable in NISRA's FTB Excel spreadsheet, with auto categorisation to 0-4yrs, 5-11yrs, and 12-18yrs in CPT Excel spreadsheet.

(17). Follow Step 11 to select Geographic level, and area. In this example, we will use the following:

| EXAMPLE                       |
|-------------------------------|
| Geographic level: Data Zone   |
| Geographic area: Lurgan_S1    |
| CPT Excel Template: Co Armagh |

#### (18). Select Variables

(a) *Select* the variable Age by entering as text into the text box and *clicking* on the blue search icon. *Click* on the Age hyperlink under matching results.

| $\leftarrow \rightarrow \mathbb{C}$ (https://build.nisra.gov.uk/en/custom/variables?d=PEOPLE&v=DZ21&~DZ21=N200   | 0000537&st=Age A <sup>N</sup> ☆ ロ ☆ @ 😪       |          |
|----------------------------------------------------------------------------------------------------|-----------------------------------------------|----------|
| C Import favorites For quick access, place your favorites here on the favorites bar. Manage favorites now        |                                               |          |
| Choose your variables                                                                                            | Your table                                    | <b>^</b> |
| Age                                                                                                    | Q Data confidentiality                        |          |
| AII                                                                                                    | 1 out of 1 areas pass confidentiality checks. |          |
| 5 matching results found                                                                                         | <u>Clear search</u>                           |          |
| Adult Lifestage                                                                                                  | Cell count: 1                                 |          |
| 5 classifications available                                                                                      | > Population: People                          |          |
| Age                                                                                                    | Geographic level: Census 2021 Data Zone       |          |
| 16 classifications available                                                                                     | Geographic area: Lurgan_S1                    |          |
| Compulsory School Age<br>2 classifications available                                                             | > Variables: None selected                    |          |
| https://build.nisra.gov.uk/en/custom/variables/ADULT_LIFESTAGE_AGG207d=PEOPLE8v=DZ21&-DZ21=N20000537&r=variables | Filters: None selected                        | Ŧ        |

(b) *Select* Age – 86 categories. Then *click* Save and return.

**Note**: The variable listing in <u>Appendix 2</u> specifies the classification to select for each variable in the community profile (n=12).

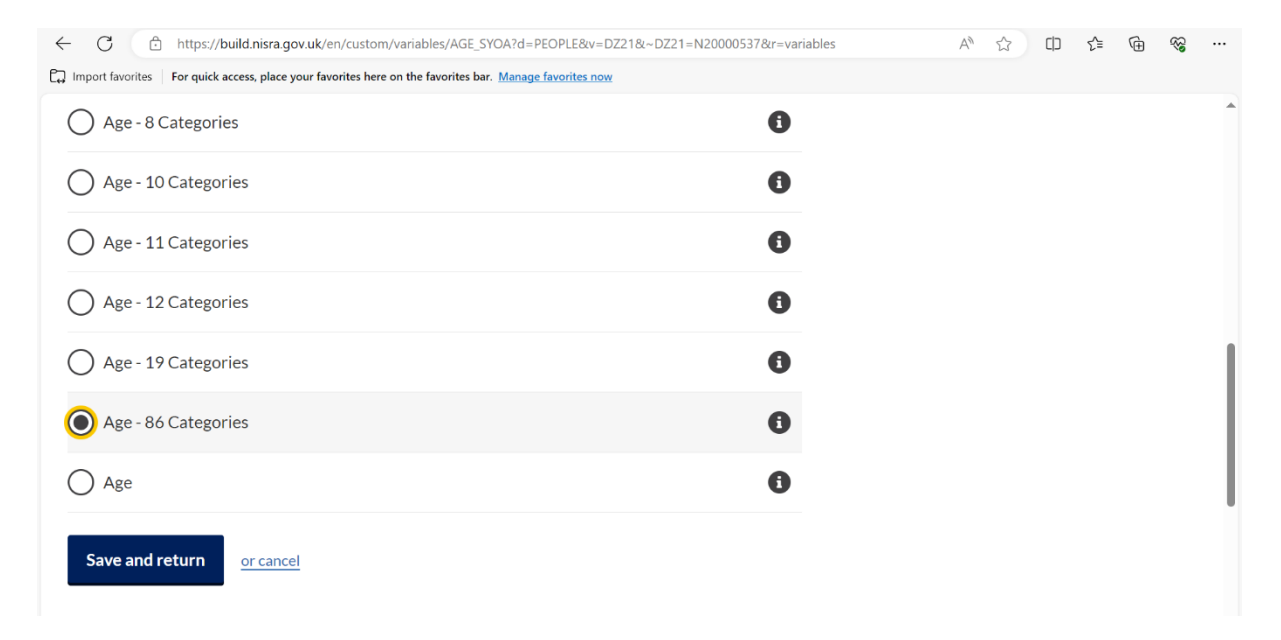

#### (c) Click on Save and continue

| ← C  b https://build.nisra.gov.uk/en/custom/variables?d=PEOPLE&v=DZ21&~DZ21=N20000537&v=AGE_SYOA_85      |                                               |  |  |  |  |  |  |  |  |
|----------------------------------------------------------------------------------------------------|-----------------------------------------------|--|--|--|--|--|--|--|--|
| Timport favorites For quick access, place your favorites here on the favorites bar. Manage favorites now |                                               |  |  |  |  |  |  |  |  |
| SISRA FLEXIBLE TABLE BUILDER                                                                             | census<br>2021                                |  |  |  |  |  |  |  |  |
| <u>← Back</u>                                                                                            |                                               |  |  |  |  |  |  |  |  |
| Choose your variables                                                                                    | Your table                                    |  |  |  |  |  |  |  |  |
| Search available variables Q                                                                             | Data confidentiality                          |  |  |  |  |  |  |  |  |
|                                                                                                    | 1 out of 1 areas pass confidentiality checks. |  |  |  |  |  |  |  |  |
| Your selected variables                                                                                  |                                               |  |  |  |  |  |  |  |  |
| Age - 86 Categories Change Remove                                                                        | Cell count: 86                                |  |  |  |  |  |  |  |  |
|                                                                                                    | Population: People                            |  |  |  |  |  |  |  |  |
| Save and continue                                                                                        | Geographic level: Census 2021 Data Zone       |  |  |  |  |  |  |  |  |
|                                                                                                    | · · · · · · · · · · · · · · · · · · ·         |  |  |  |  |  |  |  |  |

| ← C 🗅 https://build.nisra.gov.uk/en/custom/data?d=PEOPLE&v=DZ21&v=AGE_SYOA_85&~DZ21=N20000537 A <sup>®</sup> ☆ ロ & @ @                              |                       |  |              |  |  |  |  |  |  |  |  |  |  |  |
|----------------------------------------------------------------------------------------------------|-----------------------|--|--------------|--|--|--|--|--|--|--|--|--|--|--|
| Import favorites For quick access, place your favorites here on the favorites bar. Manage favorites now                                             |                       |  |              |  |  |  |  |  |  |  |  |  |  |  |
| This table provides Census 2021 estimates that classify People by Age - 86 Categories at Census 2021 Data Zone level. The table contains 86 counts. |                       |  |              |  |  |  |  |  |  |  |  |  |  |  |
| Your table                                                                                                    |                       |  |              |  |  |  |  |  |  |  |  |  |  |  |
| Population                                                                                                    | People                |  | Start again  |  |  |  |  |  |  |  |  |  |  |  |
| Geographic level                                                                                                    | Census 2021 Data Zone |  | Change       |  |  |  |  |  |  |  |  |  |  |  |
| Geographic area                                                                                                    | Lurgan_S1             |  | Change       |  |  |  |  |  |  |  |  |  |  |  |
| Variables                                                                                                    | Age - 86 Categories   |  | Change       |  |  |  |  |  |  |  |  |  |  |  |
| Filters                                                                                                    | None selected         |  | Filter table |  |  |  |  |  |  |  |  |  |  |  |
| Pivot                                                                                                    | No pivot applied      |  | Pivot table  |  |  |  |  |  |  |  |  |  |  |  |
| Download >                                                                                                    |                       |  |              |  |  |  |  |  |  |  |  |  |  |  |

# (d) Check table summary of Geographic level, Geographic area, and Variables.

#### (19) Data Extraction

(a) Click on download, which opens a window to download formats. Click on XLSX to open Excel spreadsheet downloads window on the top right of screen. Click on Open file.

| ← C                                                                   | AN Z                                                        | 2 CD 6   | Ē | $\overline{\uparrow}$ | ~~    |          |   |  |  |  |  |
|-----------------------------------------------------------------------|-------------------------------------------------------------|----------|---|-----------------------|-------|----------|---|--|--|--|--|
| G Import favorites   For quick access, place your favorites here on t | Downloads                                                   | Ď        | Q | · 🏠                   |       |          |   |  |  |  |  |
| Your table                                                            | ni-census21-people-dz21oa_85-a1f99b9f (2).xlsx<br>Open file |          |   |                       |       |          |   |  |  |  |  |
| Population                                                            | People                                                      | See more |   |                       |       |          |   |  |  |  |  |
| Geographic level                                                      | Census 2021 Data Zone                                       |          | 0 | Change                |       |          |   |  |  |  |  |
| Geographic area                                                       | eographic area Lurgan_S1                                    |          |   |                       |       |          |   |  |  |  |  |
| Variables                                                             | Age - 86 Categories                                         | Change   |   |                       |       |          |   |  |  |  |  |
| Filters                                                               | None selected                                               |          |   |                       | Filte | er table |   |  |  |  |  |
| Pivot                                                                 | No pivot applied                                            |          |   |                       | Pive  | ot table |   |  |  |  |  |
| Download 🗸                                                            |                                                             |          |   |                       |       |          |   |  |  |  |  |
| Download as                                                           |                                                             |          |   |                       |       |          |   |  |  |  |  |
| XLSX                                                                  |                                                             |          |   |                       |       |          |   |  |  |  |  |
| Data table and supporting information                                 |                                                             |          |   |                       |       |          | - |  |  |  |  |

# (b) Click on Table tab

| File  | Home Insert Page Layout Formulas Data Review View Automate Help                                                                                        |   | Comments | Share ~ |
|-------|----------------------------------------------------------------------------------------------------|---|----------|---------|
| 0     | PROTECTED VIEW Be careful—files from the Internet can contain viruses. Unless you need to edit, it's safer to stay in Protected View, Enable Editing   |   |          | ×       |
| A1    | - i × ✓ fr Age - 86 Categories                                                                                                    |   |          | ~       |
|       | A                                                                                                    | В | С        |         |
| 1     | Age - 86 Categories                                                                                                    |   |          |         |
| 2     | This table provides Census 2021 estimates that classify People by Age - 86 Categories at Census 2021 Data Zone<br>level. The table contains 86 counts. |   |          | -       |
| 3     | Accredited official statistics theme                                                                                                    |   |          |         |
| 4     | Census 2021                                                                                                    |   |          |         |
| 5     | Coverage                                                                                                    |   |          |         |
| 6     | Census 2021 Data Zone                                                                                                    |   |          |         |
| 7     | Contact name                                                                                                    |   |          |         |
| 8     | Census Customer Services                                                                                                    |   |          |         |
| 9     | Contact number                                                                                                    |   |          |         |
| 10    | 028 9025 5156                                                                                                    |   |          |         |
| 11    | Contact email                                                                                                    |   |          |         |
| 12    | census@nisra.gov.uk                                                                                                    |   |          |         |
| 13    | Accredited official statistics data                                                                                                    |   |          |         |
| <     | Cover sheet Table 🛞 🗄 🕻                                                                                                    |   |          |         |
| Ready | 12 12 12 12 12 12 12 12 12 12 12 12 12 1                                                                                                    |   | ····     | + 100%  |

(c) In NISRA's FTB spreadsheet, *scroll* across to the Count column in Column E, and *select* the counts/numbers for 0-18yrs, *right click* and copy.

# Note: column B confirms the geography level

| File  | Home Insert Page La           | yout Formulas D   | ata Review    | View Automate | Help Tal   | ole Design          | t and the second second |            | Comments S    | hare 👻 |
|-------|-------------------------------|-------------------|---------------|---------------|------------|---------------------|-------------------------|------------|---------------|--------|
| Defau | ult v                         | Normal Page Break | age Layout    | Gridlines     | M Headings |                     | Arrange All             | Hide D     | Switch Macros |        |
| G Ke  | eep 🙊 Exit 🗣 New 🔳 Options    | Preview I         | ustom Views   | ✓ Formula Bar |            | Selection           | 🔠 Freeze Panes 👻        | Unhide 🛅 🕅 | Vindows Y Y   |        |
|       | Sheet View                    | Workbook View     | /s            | Show          |            | Zoom                |                         | Window     | Macros        | ^      |
| E5    | • : × ✓ fx                    | 6                 |               |               |            |                     |                         |            |               | ~      |
|       | -                             |                   |               | •             |            |                     |                         |            |               |        |
|       | B<br>Comorto 2001 Data Zama L | ahal              | A             | C             |            | D Cotomorios I      | ahal                    |            | -<br>Court    | -      |
| 5     | Census 2021 Data Zone La      | aper              | Age - oo Call | egones code   | Ag         | e - 66 Categories L | abei                    |            | Count         |        |
| 6     | Lurgan_St                     |                   | 0             |               | 0 9        |                     |                         |            | 7             |        |
| 7     | Lurgan_S1                     |                   | 5             |               | 1 y        | ear                 |                         |            | 1             |        |
| 0     | Lurgan_S1                     |                   | 2             |               | 2 y        | ears                |                         |            | 0             |        |
| 0     | Lurgan_S1                     |                   | 3             |               | 3 y        | ears                |                         |            | 1             |        |
| 10    | Lurgan_S1                     |                   | 4             |               | 4 y        | ears                |                         |            | 4             |        |
| 11    | Lurgan_S1                     |                   | 0             |               | 5 y        | ears                |                         |            | 5             |        |
| 12    | Lurgan_S1                     |                   | 5             |               | 6 y        | ears                |                         |            | 5             |        |
| 12    | Lurgan_S1                     |                   |               |               | / y        | ears                |                         |            | 2             |        |
| 14    | Lurgan_S1                     |                   | 8             |               | 8 y        | ears                |                         |            | 2             |        |
| 14    | Lurgan_S1                     |                   | 9             |               | 9 y        | ears                |                         |            | 5             |        |
| 10    | Lurgan_S1                     |                   | 10            |               | 10         | years               |                         |            | 1             |        |
| 10    | Lurgan_S1                     |                   | 11            |               | 11         | years               |                         |            | 5             |        |
| 10    | Lurgan_S1                     |                   | 12            |               | 12         | years               |                         |            | 0             |        |
| 10    | Lurgan_S1                     |                   | 13            |               | 13         | years               |                         |            | 6             |        |
| 19    | Lurgan_S1                     |                   | 14            |               | 14         | years               |                         |            | 0             |        |
| 20    | Lurgan_S1                     |                   | 15            |               | 15         | years               |                         |            | /             |        |
| 21    | Lurgan_S1                     |                   | 16            |               | 16         | years               |                         |            | 6             |        |
| 22    | Lurgan_S1                     |                   | 17            |               | 17         | years               |                         |            | 3             |        |
| 23    | Lurgan_S1                     | <b>A</b>          | 18            |               | 18         | years               |                         |            | 52            |        |
| Dec 1 |                               | •                 |               |               |            | : •                 | 5 Count 10 Count 10     | m m        |               | 10000  |

#### (20) Chart Creation

(a) *Open* CPT Excel Template (in this case Co Armagh). In School Age Population spreadsheet, paste count data into Data Zone column G, to correspond with age in Column A.

| File | н          | ome Ins         | ert Page La               | ayout Form                      | ulas Data Rev        | iew View      | Automat  | e H                | elp             |                        |               |                    |                   | 🖓 🗆         | omments | 🖻 Shan  | re v |
|------|------------|-----------------|---------------------------|---------------------------------|----------------------|---------------|----------|--------------------|-----------------|------------------------|---------------|--------------------|-------------------|-------------|---------|---------|------|
| Pas  |            | Aptos N         | larrow v 11               | → A <sup>*</sup> A <sup>*</sup> | ≡≡ <b>≡</b> ≫∽       | ab<br>General | % 9 5%   | .00                | Conditional     | Formatting ~<br>able ~ | Insert ~      | Σ × Ac<br>Z<br>Sor | 7 )<br>t & Find & | Sensitivity | Add-ins | Analyze |      |
| ~    | 4          |                 | - 10 1                    | -                               |                      |               | /0 / .00 | -20                | M Cell Styles * |                        | H Format *    | V Filte            | r ¥ Select ¥      | Ý           |         | Data    |      |
| Clip | board      | 5               | Font                      | 5                               | Alignment            | Fal N         | lumber   | ا <sub>ل</sub> دَا | Style           | es                     | Cells         | Edi                | ting              | Sensitivity | Add-ins |         | -    |
| G5   |            |                 | $\times  \checkmark  f_x$ | 6                               |                      |               |          |                    |                 |                        |               |                    |                   |             |         |         | ¥    |
|      | A          | В               | с                         | DE                              | F                    | G             | н        | 1                  | L L             | к                      | L             | 1 N                | 0                 | Р           | 0       | R       |      |
| 4    |            | NI              | Armagh LG                 | D DEA                           | Super Data Zone      | Data Zone     |          |                    | -               |                        |               |                    | -                 |             | -       |         |      |
| 5    |            | 0 2120          | 1 2,495                   |                                 |                      | 6             |          |                    |                 |                        |               |                    |                   |             |         |         |      |
| 6    |            | 1 2241          | 9 2,601                   |                                 |                      | 7             |          |                    |                 |                        |               |                    |                   |             |         |         |      |
| 7    |            | 2 2293          | 9 2,621                   |                                 |                      | 6             |          |                    |                 |                        |               |                    |                   |             |         |         |      |
| 8    |            | 3 2294          | 3 2,710                   |                                 |                      | 1             |          |                    |                 |                        |               |                    |                   |             |         |         |      |
| 9    |            | 4 2431          | 8 2,757                   |                                 |                      | 4             |          |                    |                 |                        |               |                    |                   |             |         |         |      |
| 10   |            | 5 2446          | 4 2,830                   |                                 |                      | 5             |          |                    |                 |                        |               |                    |                   |             |         |         |      |
| 11   |            | 6 2468          | 4 2,873                   |                                 |                      | 5             |          |                    |                 |                        |               |                    |                   |             |         |         |      |
| 12   |            | 7 2430          | 9 2,729                   |                                 |                      | 2             |          |                    |                 |                        |               |                    |                   |             |         |         |      |
| 13   |            | 8 2550          | 1 2,926                   |                                 |                      | 2             |          |                    |                 |                        |               |                    |                   |             |         |         |      |
| 14   |            | 9 2551          | 8 2,905                   |                                 |                      | 5             |          |                    |                 |                        |               |                    |                   |             |         |         |      |
| 15   | 1          | .0 2601         | 5 3,035                   |                                 |                      | 7             |          |                    |                 |                        |               |                    |                   |             |         |         |      |
| 16   | 1          | 1 2546          | 9 2,889                   |                                 |                      | 5             |          |                    |                 |                        |               |                    |                   |             |         |         |      |
| 17   | 1          | 2 2564          | 6 2,750                   |                                 |                      | 6             |          |                    |                 |                        |               |                    |                   |             |         |         |      |
| 18   | 1          | .3 2538         | 4 2,905                   |                                 |                      | 6             |          |                    |                 |                        |               |                    |                   |             |         |         |      |
| 19   | 1          | .4 2440         | 4 2,741                   |                                 |                      | 0             |          |                    |                 |                        |               |                    |                   |             |         |         |      |
| 20   | 1          | .5 2322         | 2,564                     |                                 |                      | 7             |          |                    |                 |                        |               |                    |                   |             |         |         |      |
| 21   | 1          | .6 2357         | 4 2,675                   |                                 |                      | 6             |          |                    |                 |                        |               |                    |                   |             |         |         |      |
| 22   | 1          | .7 2306         | 7 2,493                   |                                 |                      | 3             |          |                    |                 |                        |               |                    |                   |             |         |         |      |
| 23   | 1          | .8 2234         | 5 2,336                   |                                 |                      | 5             |          |                    |                 |                        |               |                    |                   |             |         |         |      |
| 24   |            | 45742           | 1 51835                   | 0                               | 0 0                  | 88            | Ctrl) 🕶  |                    |                 |                        |               |                    |                   |             |         |         |      |
| -    | •          | School Ag       | e Population              | Age Profile                     | Parent Qualification | ns National   | Identity | Religi             | on or Relig     | + : •                  |               |                    |                   |             |         |         |      |
| Sele | t destinat | ion and press E | NTER or choose Pa         | ste                             |                      |               |          |                    |                 | Average: 4.6           | 31578947 Cour | rt: 19 Sum: 88     | III (             | а m –       |         | +       | 100% |

(b) Re-categorisation of ages into 0-4yrs, 5-11yrs, and 12-18yrs and related counts and percentages are automatically calculated in the two tables below where you pasted the original data from the NISRA FTB spreadsheet.

| Fi                                                                     | le Ho     | me Inse         | ert Page    | e Layout | Formula              | s Data Rev           | iew View       | Automat      | e He    | lp                                                |                        |                                                                                                    |                                |                                   |                    | 🖵 Co        | omments | 🖻 Share         | • •  |
|------------------------------------------------------------------------|-----------|-----------------|-------------|----------|----------------------|----------------------|----------------|--------------|---------|---------------------------------------------------|------------------------|----------------------------------------------------------------------------------------------------|--------------------------------|-----------------------------------|--------------------|-------------|---------|-----------------|------|
| Pa                                                                     |           | Aptos Na<br>B I | arrow v     | 11 - A   | ` A`   ≡<br>A_ ~   ≡ | ≡ <b>≡</b> ≫~        | ab<br>Ce Numbe | r<br>% 🤊   🐄 | ->0 [   | 📱 Conditional<br>😨 Format as T<br>🖉 Cell Styles 🗸 | Formatting '<br>able Y | ✓ 200 III ₩ III ₩ IIII ₩ III ₩ III ₩ III ₩ III ₩ III ₩ III ₩ III ₩ III ₩ III ₩ III ₩ III ₩ III ₩ III ₩ III ₩ III ₩ III ₩ III ₩ III ₩ III ₩ III ₩ III ₩ III ₩ III ₩ III ₩ III ₩ III ₩ III ₩ III ₩ III ₩ III ₩ III ₩ III ₩ III ₩ III ₩ III ₩ III ₩ III ₩ III ₩ III | nsert v<br>Delete v<br>ormat v | ∑ × A<br>Z<br>V<br>Sort<br>Filter | Find &<br>Select * | Sensitivity | Add-ins | Analyze<br>Data |      |
| CI                                                                     | ipboard F | à               | Font        |          | 12                   | Alignment            | 5              | lumber       | E)      | Sty                                               | es                     |                                                                                                    | Cells                          | Edit                              | ing                | Sensitivity | Add-ins |                 | ^    |
| $(G_{33} \rightarrow i \times \checkmark f_x) = (G_{27}/G_{30})^* 100$ |           |                 |             |          |                      |                      |                |              |         |                                                   |                        |                                                                                                    |                                | ~                                 |                    |             |         |                 |      |
|                                                                        | А         | В               | с           | D        | E                    | F                    | G              | н            | 1       | J                                                 | к                      | L                                                                                                    | м                              | N                                 | 0                  | Р           | Q       | R               |      |
| 19                                                                     | 14        | 24404           | 2,741       |          |                      |                      | 0              |              |         |                                                   |                        |                                                                                                    |                                |                                   |                    |             |         |                 |      |
| 20                                                                     | 15        | 23220           | 2,564       |          |                      |                      | 7              |              |         |                                                   |                        |                                                                                                    |                                |                                   |                    |             |         |                 |      |
| 21                                                                     | 16        | 23574           | 2,675       |          |                      |                      | 6              |              |         |                                                   |                        |                                                                                                    |                                |                                   |                    |             |         |                 |      |
| 22                                                                     | 17        | 23067           | 2,493       |          |                      |                      | 3              |              |         |                                                   |                        |                                                                                                    |                                |                                   |                    |             |         |                 |      |
| 23                                                                     | 18        | 22346           | 2,336       |          |                      |                      | 5              |              |         |                                                   |                        |                                                                                                    |                                |                                   |                    |             |         |                 |      |
| 24                                                                     |           | 457421          | 51835       | 0        | ) C                  | 0                    | 88             |              |         |                                                   |                        |                                                                                                    |                                |                                   |                    |             |         |                 |      |
| 25                                                                     |           |                 |             |          |                      |                      |                |              |         |                                                   |                        |                                                                                                    |                                |                                   |                    |             |         |                 |      |
| 26                                                                     |           | NI              | Armagh      | LGD      | DEA                  | Super Data Zone      | Data Zone      |              |         |                                                   |                        |                                                                                                    |                                |                                   |                    |             |         |                 |      |
| 27                                                                     | 0-4yrs    | 113820          | 13184       | 0        | 0 0                  | 0                    | 24             |              |         |                                                   |                        |                                                                                                    |                                |                                   |                    |             |         |                 |      |
| 28                                                                     | 5-11yrs   | 175960          | 20187       | 0        | ) C                  | 0                    | 31             |              |         |                                                   |                        |                                                                                                    |                                |                                   |                    |             |         |                 |      |
| 29                                                                     | 12-18yrs  | 167641          | 18464       | C        | 0 0                  | 0                    | 33             |              |         |                                                   |                        |                                                                                                    |                                |                                   |                    |             |         |                 | _    |
| 30                                                                     | Total     | 457421          | 51835       | 0        | 0 0                  | 0                    | 88             |              |         |                                                   |                        |                                                                                                    |                                |                                   |                    |             |         |                 | _    |
| 31                                                                     |           |                 |             |          |                      |                      |                |              |         |                                                   |                        |                                                                                                    |                                |                                   |                    |             |         |                 |      |
| 32                                                                     | %         | NI              | County      | LGD      | DEA                  | Super Data Zone      | Data Zone      |              |         |                                                   |                        |                                                                                                    |                                |                                   |                    |             |         |                 |      |
| 33                                                                     | 0-4yrs    | 24.9            | 25.4        | #DIV/0!  | #DIV/0!              | #DIV/0!              | 27.3           |              |         |                                                   |                        |                                                                                                    |                                |                                   |                    |             |         |                 |      |
| 34                                                                     | 5-11yrs   | 38.5            | 38.9        | #DIV/0!  | #DIV/0!              | #DIV/0!              | 35.2           |              |         |                                                   |                        |                                                                                                    |                                |                                   |                    |             |         |                 | -    |
| 35                                                                     | 12-18yrs  | 36.6            | 35.6        | #DIV/0!  | #DIV/0!              | #DIV/0!              | 37.5           |              |         |                                                   |                        |                                                                                                    |                                |                                   |                    |             |         |                 | -    |
| 30                                                                     |           | 100             | 100         | #DIV/0!  | #DIV/0!              | #DIV/0!              | 100            |              |         |                                                   |                        |                                                                                                    |                                |                                   |                    |             |         |                 |      |
| 37                                                                     |           |                 |             |          |                      |                      |                |              |         |                                                   |                        |                                                                                                    |                                |                                   |                    |             |         |                 |      |
| 30                                                                     |           |                 |             |          |                      |                      |                |              |         |                                                   |                        |                                                                                                    |                                |                                   |                    |             |         |                 |      |
| 39                                                                     |           | Cebool A-       | a Danulati  | Acre     | Profile              | Parant Qualification | National       | Identity     | Policia | n or Polig                                        | 0 : -                  |                                                                                                    |                                |                                   |                    |             |         |                 |      |
|                                                                        | •         | School Ag       | e Populatio | Age      | Prome   1            | Parent Qualification | ns   National  | identity     | Religio | on or kelig                                       | • • •                  | I                                                                                                    |                                |                                   |                    | a m         | -       |                 | •    |
| Rea                                                                    | dy The Ac | cessibility: In | nvestigate  |          |                      |                      |                |              |         |                                                   | Average: 31            | .3                                                                                                    | Count: 6                       | Sum: 188.0                        | HH D               | U H -       |         |                 | 100% |

(c) *Scroll* down the CPT Excel spreadsheet to *view* Data Zone level data in chart. The columns in the chart represent percentage values, while the actual numbers of children in each age category are shown at the top of each column.

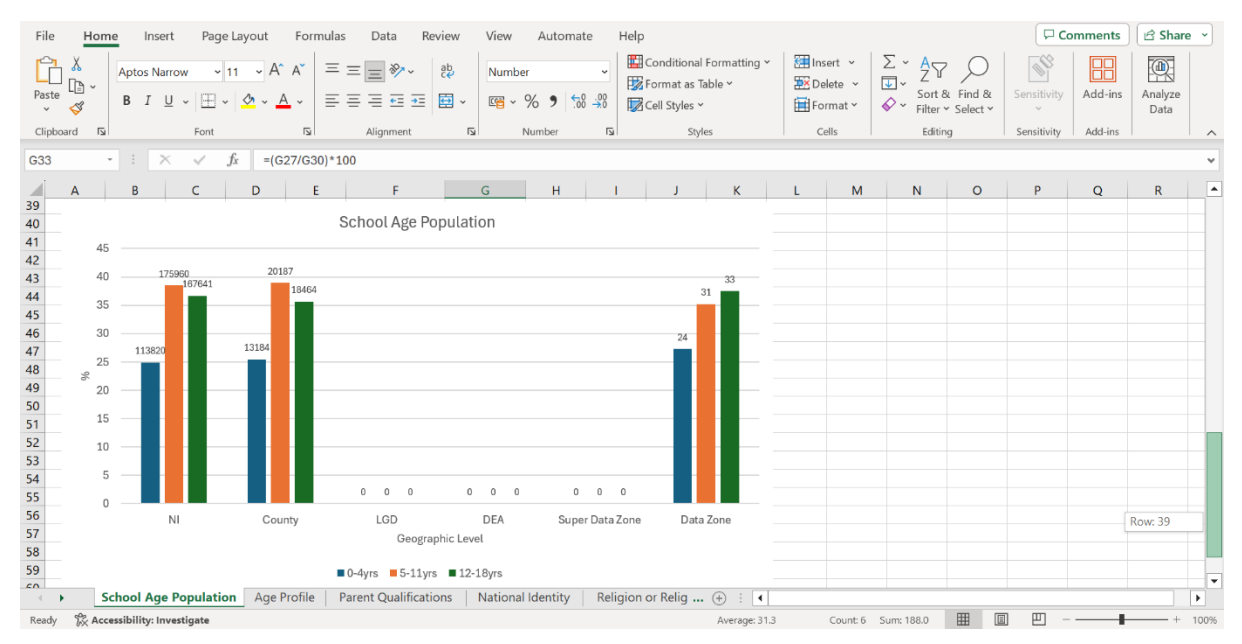

(d) Complete the School Age Population chart by creating NISRA data tables for the remaining geography levels of LGD, DEA and DZ and copying and pasting into the CPT Excel spreadsheet using *Steps 11, 13, 14 and 15* (**pgs18-28**).

(e) Follow *Steps 9 and 10* (**pgs16-17**) to copy the School Age Population chart from the CPT Excel spreadsheet to MS Word or PowerPoint and edit.